# 目 次

| 1.  | ご使用の前に                      | 日本語    | i-2  |
|-----|-----------------------------|--------|------|
| 2.  | 安全のために必ず守ること                | 日本語    | i– 3 |
| З.  | 付属品の確認                      | 日本語    | i-6  |
| 4.  | 各部の名称                       | 日本語    | i-7  |
| 5.  | 設置および操作要領                   | . 日本語- | - 10 |
| 6.  | 接続                          | . 日本語- | - 13 |
| 7.  | 基本操作                        | . 日本語- | - 22 |
| 8.  | Windows <sup>4</sup> セットアップ | . 日本語- | - 24 |
| 9.  | OSD 画面調節                    | . 日本語- | - 26 |
| 10. | 困ったとき                       | . 日本語- | - 36 |
| 11. | 付 録                         | . 日本語- | - 39 |

# ご使用の前に

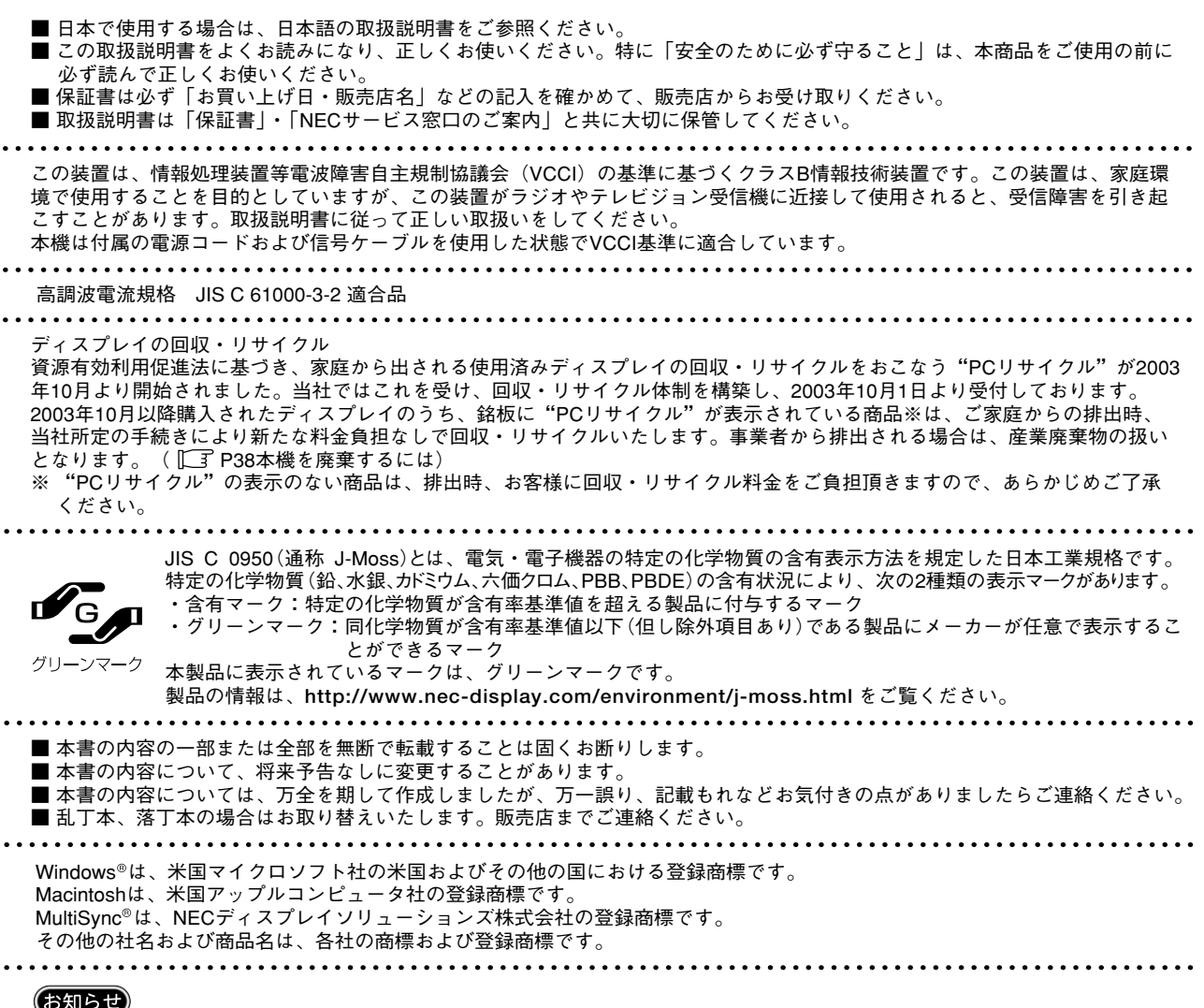

お知らせ

液晶ディスプレイは、精密度の高い技術で作られておりますが、画面の一部に点灯しないドットや常時点灯しているドットが見 えることがあります。これは、液晶ディスプレイの特性によるものであり、故障ではありませんので、あらかじめご了承くださ い。本製品のドット抜けの割合は、0.00016%以下です。 本製品は、ISO-13406-2 基準に従い、ドット抜けの割合基準値は1 サブピクセル(副画素)単位で計算しております。

#### ● 注意

一般的な言い方として「画素」を「ドット」という言葉で表現しておりますが、ISO13406-2に従い、正確に表現すると、「画素」 は「ピクセル(pixel)」、「ドット」は「副画素」とも呼ばれ「サブピクセル(sub pixels)」となります。つまり、「画素」は実 体のある副画素と言われる発光する点から構成され、「副画素」は、画素に色または階調を与えるもので、一つの画素内で個別 に処理される分割された画素内部構造を示します。

この取扱説明書に使用している表示と意味は次のようになっています。 誤った取扱いをしたときに生じる危険とその程度を、次の表示で区分して説明しています。

| ふ 警告<br>の重大な結果に結びつく可能性があるもの<br>ふ 注意<br>家屋・家財などの損害に結びつくもの | ⚠警告 | 誤った取扱いをしたときに、死亡や重傷など<br>の重大な結果に結びつく可能性があるもの | ⚠注意 | 誤った取扱いをしたときに、傷害または<br>家屋・家財などの損害に結びつくもの |
|----------------------------------------------------------|-----|---------------------------------------------|-----|-----------------------------------------|
|----------------------------------------------------------|-----|---------------------------------------------|-----|-----------------------------------------|

図記号の意味は次のとおりです。

| $\bigcirc$               | 絶対におこなわないでください。             |  |  |  |
|--------------------------|-----------------------------|--|--|--|
|                          | 絶対に分解・修理・改造はしないでくだ<br>さい。   |  |  |  |
|                          | 必ず電源プラグをコンセントから抜い<br>てください。 |  |  |  |
| (お願い):取扱い上、特に守っていただきたい内容 |                             |  |  |  |

(お知らせ): 取扱い上、参考にしていただきたい内容

| 0 | 必ず指示に従いおこなってください。            |  |  |
|---|------------------------------|--|--|
|   | 必ずアースリード線を接地(アース)<br>してください。 |  |  |
| Â | 高圧注意(本体後面に表示)                |  |  |

:参考にしていただきたいページ T T

【ミニ解説】:専門用語の簡単な説明

# 2. 安全のために必ず守ること

●ご使用の前に、この欄を必ずお読みになり、正しく安全にお使いください。

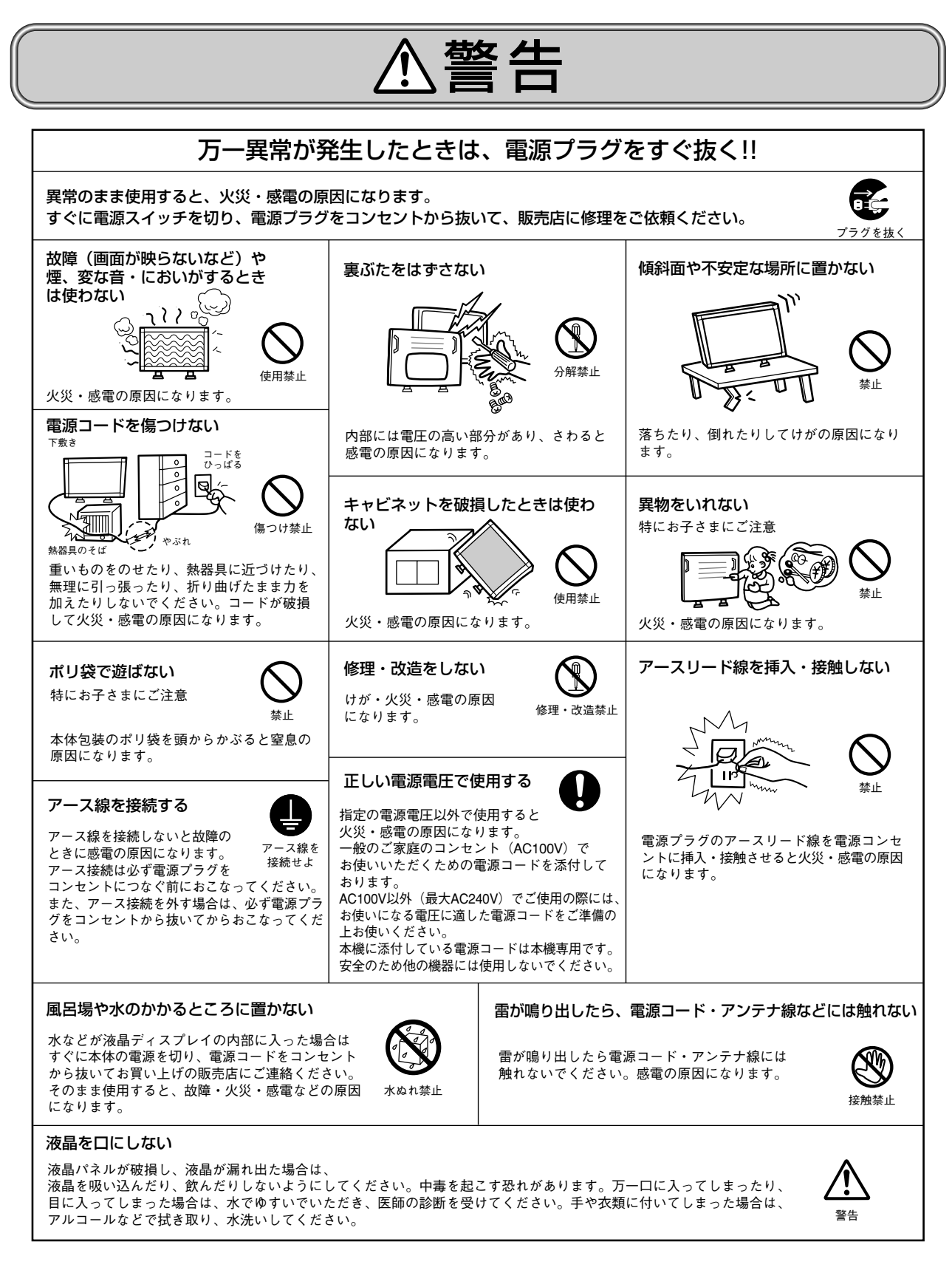

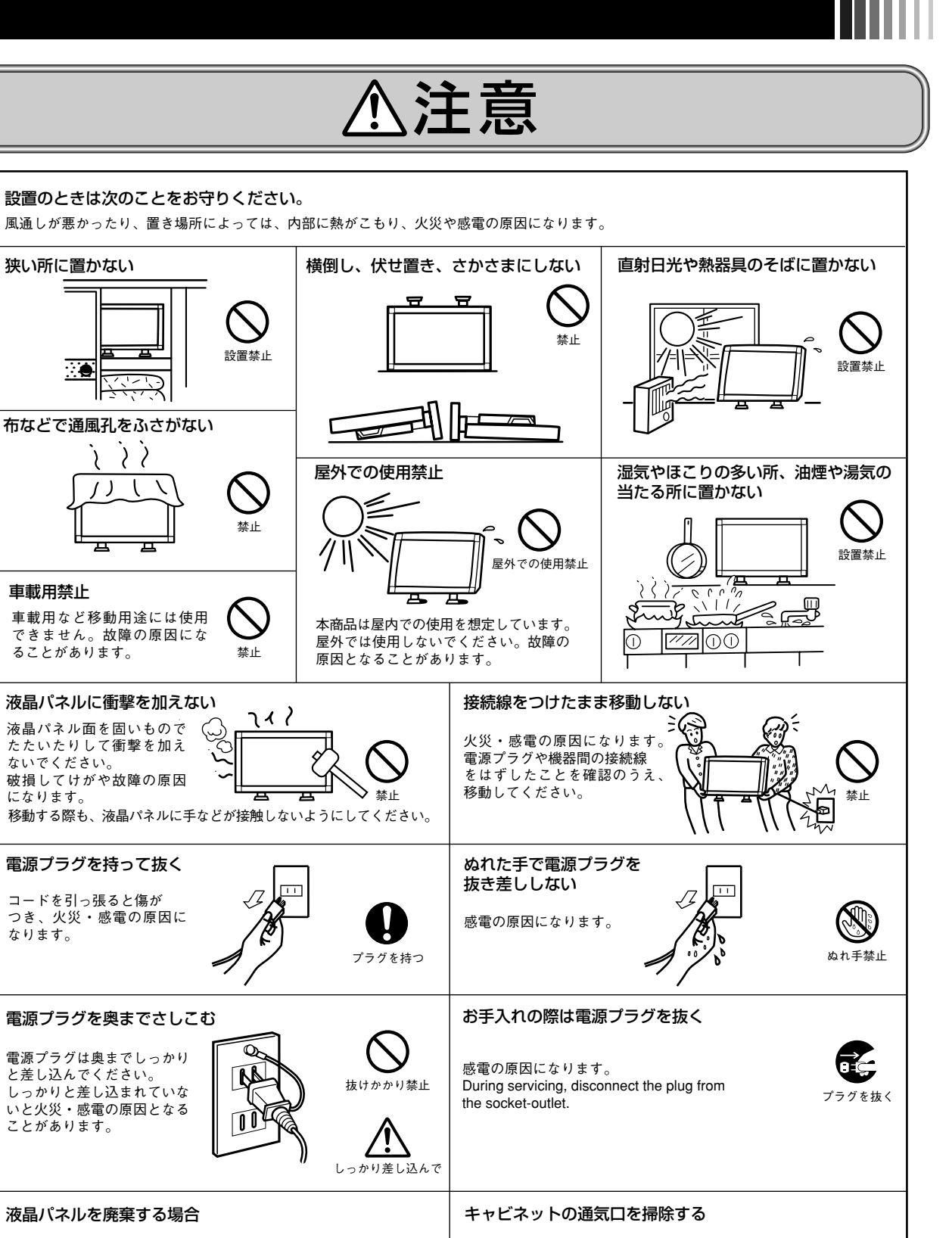

液晶パネルに使用している蛍光管(バックライト)には水銀が含まれ ています。ご自身で廃棄するのは大変危険ですので、お止めください。 本機を廃棄する場合は、資源有効利用促進法に基づく、回収・リサイ クルにご協力ください。([\_\_] P38:本機を廃棄するには) キャビネットの通気口がごみやほこりでふさがると故障の原因とな ることがあります。1年に一度はキャビネットの通気口を掃除して ください。 特に冷却ファンを動作させて使用する場合は、通気口にごみやほこ りが付着しやすくなりますので、月に一度以上は、通気口を掃除し

てください。

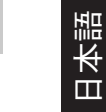

#### 、注意 長期間の旅行、外出のときは電源プラグを抜く 1年に一度は内部掃除を 内部にほこりがたまっ たまま使うと、火災や 故障の原因になります。 内部掃除 内部掃除は販売店にご 依頼ください。 m 電源プラグのほこりなどは定期的にとる 火災の原因になります。 1年に一度は電源プラグの 定期的な清掃と接続を点検・ ほこりを取る してください。

## 液晶ディスプレイの上手な使い方

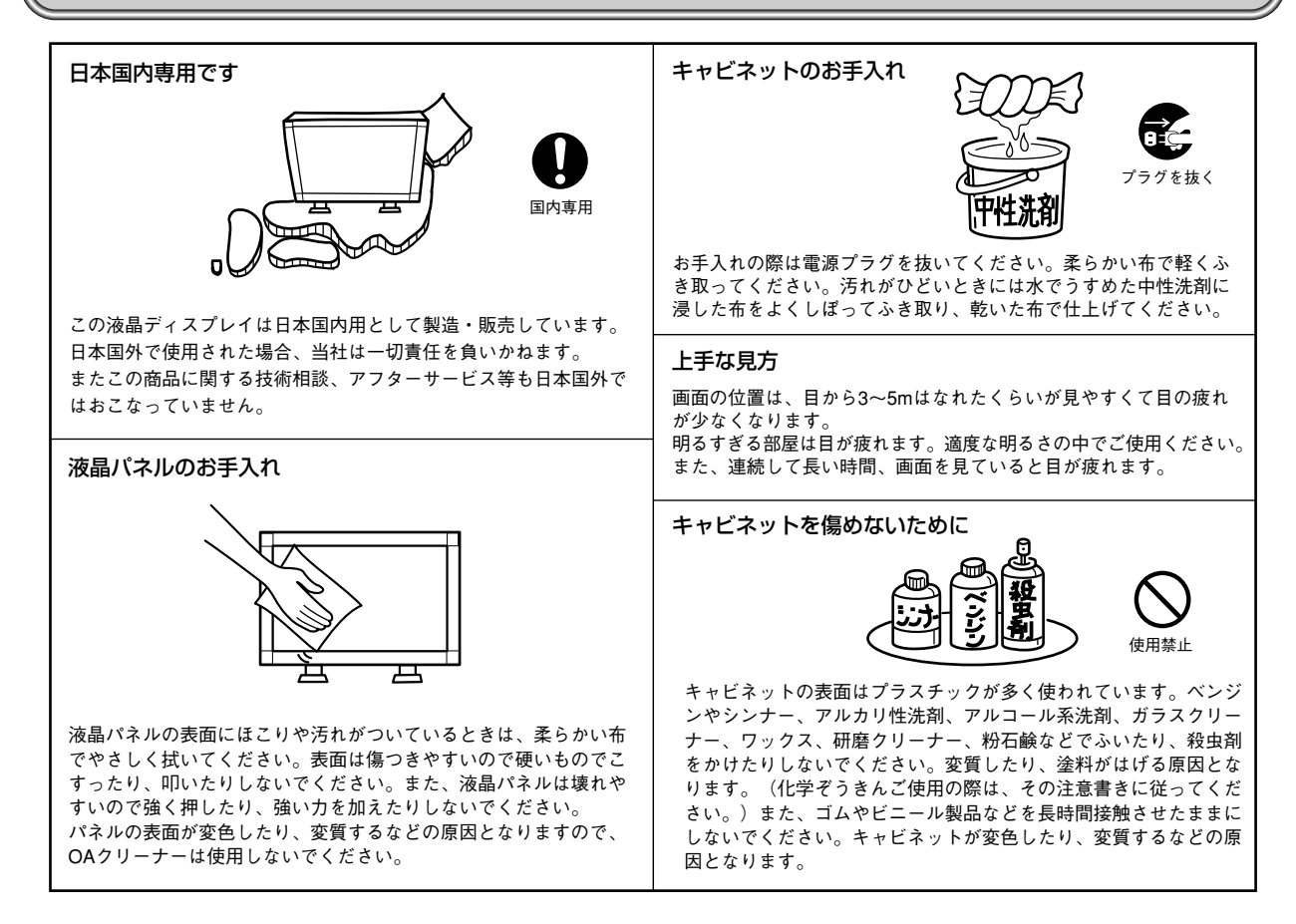

#### 🋕 重要なお知らせ

残像について

残像とは、長時間同じ画面を表示していると、画面表示を変えたときに前の画面表示が残る現象ですが、故障ではありません。 残像は、画面表示を変えることで徐々に解消されますが、あまり長時間同じ画面を表示すると残像が消えなくなりますので、同 じ画面を長時間表示するような使い方は避けてください。

「スクリーンセーバー」などを使用して画面表示を変えることをおすすめします。

また、ディスプレイを使用しないときは、パワーマネージメント機能(パワーセーブ)やスケジュール機能を使ったり、ワイヤ レスリモコンや電源ボタンを操作して電源を切ることをおすすめします。

# 3. 付属品の確認

お買い上げいただいたときに同梱されている付属品は次のとおりです。 万一不足しているものや損傷しているものがありましたら、販売店までご確認ください。 自立スタンド付でご使用される場合は、梱包箱の上部天面に記載の開梱方法要領に従って自立スタンドを取り付けください。

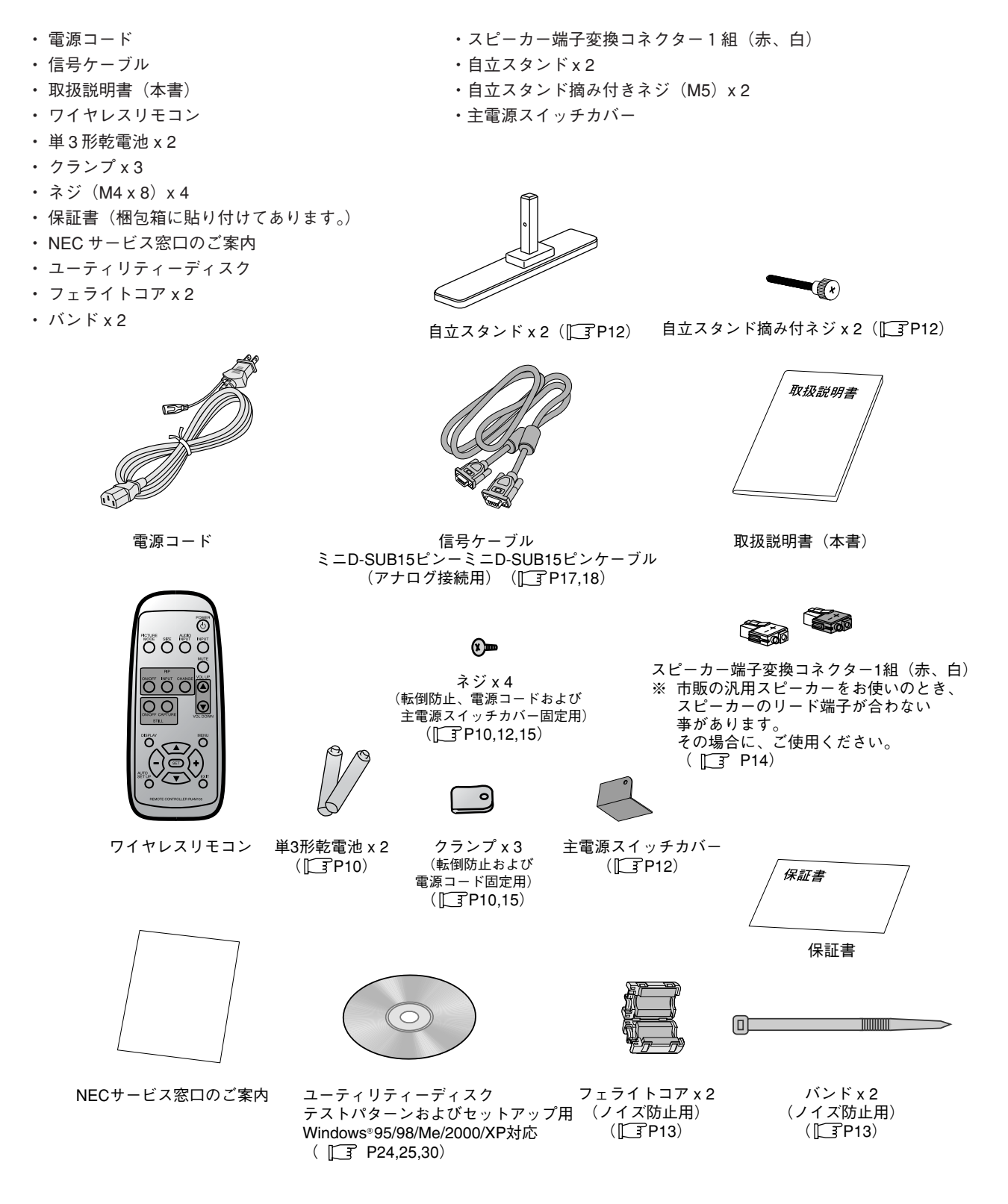

<sup>(</sup>お願い)

運搬する場合は、ディスプレイが入っていた梱包箱と緩衝材をご使用ください。

# 4. 各部の名称

前面パネル

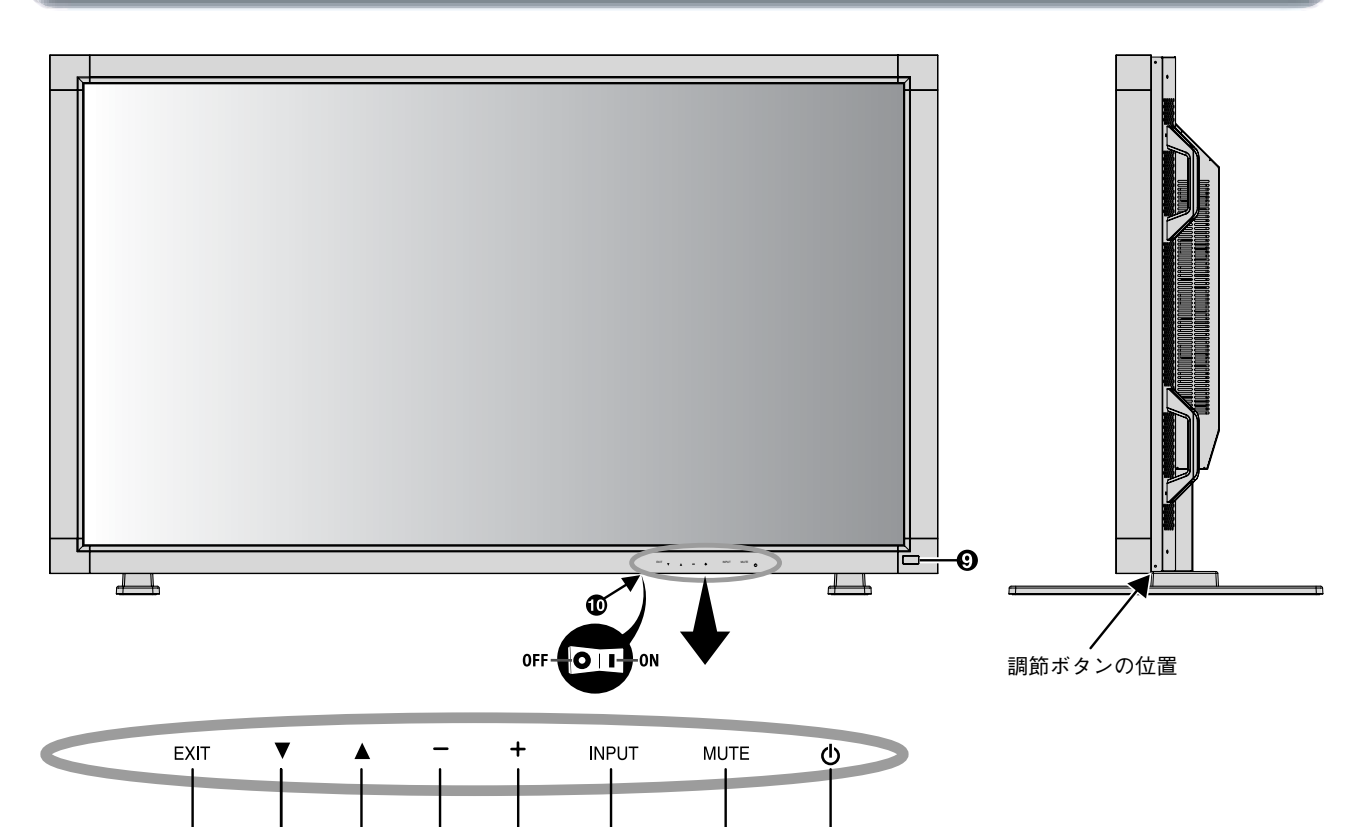

| O | 電源ボタン | (也)        |
|---|-------|------------|
| - |       | $( \cup )$ |

電源を入/切するときに押します。

#### 2 ミュートボタン (MUTE)

音を消します。もう一度押すと音がでます。

#### ❸ 入力切替ボタン (INPUT)

映像入力を切り替えます。
[RGB1], [RGB2], [RGB3], [DVD/HD], [VIDEO] または
[VIDEO<S>]\*の順に切り替わります。
\*:S 映像ケーブルの接続状況によります。
S 端子モード「S 独立」の場合:[RGB1], [RGB2], [RGB3],
[DVD/HD], [VIDEO], [VIDEO<S>]の順に切り替わります。
(〔3 P31)
OSD画面表示時には、OSD画面で調節した内容を決定します。
(OSD画面表示時は、リモコンのSETボタンと同じ機能になります。
〔3 P26)

### ⑦ プラスボタン (+)

OSD 画面で調節項目を選択したあと、このボタンを押して お好みの画面に調節します。 OSD 画面が消えているときは、音量を大きくします。

### マイナスボタン(-)

OSD 画面で調節項目を選択したあと、このボタンを押して お好みの画面に調節します。 OSD 画面が消えているときは、音量を小さくします。

### **6** アップボタン (▲)

OSD 画面を表示します。OSD 画面が表示されているとき ▲ ボタンで調節項目を選択します。

### ⑦ ダウンボタン (▼)

OSD 画面を表示します。OSD 画面が表示されているとき ▼ ボタンで調節項目を選択します。

#### **③** EXIT ボタン (EXIT)

OSD 画面が表示されていないときに押すと、OSD 画面を表示します。 OSD 画面が表示されているときは、ひとつ前の OSD 画面に 戻ります。

#### ・ リモコン受光部/電源ランプ

リモコン受光部:ワイヤレスリモコンの信号の受光部です。 電源ボタン入:緑色点灯 電源ボタン切:赤色点灯 パワーマネージメント時:緑色と赤色が同時点灯 主電源スイッチ切時:消灯 スケジュール待機時:赤色点灯、緑色点滅 異常検出時(自己診断):赤色点滅([3]P36)

#### ① 主電源スイッチ

主電源を入/切するときに押します。

### 背面パネル

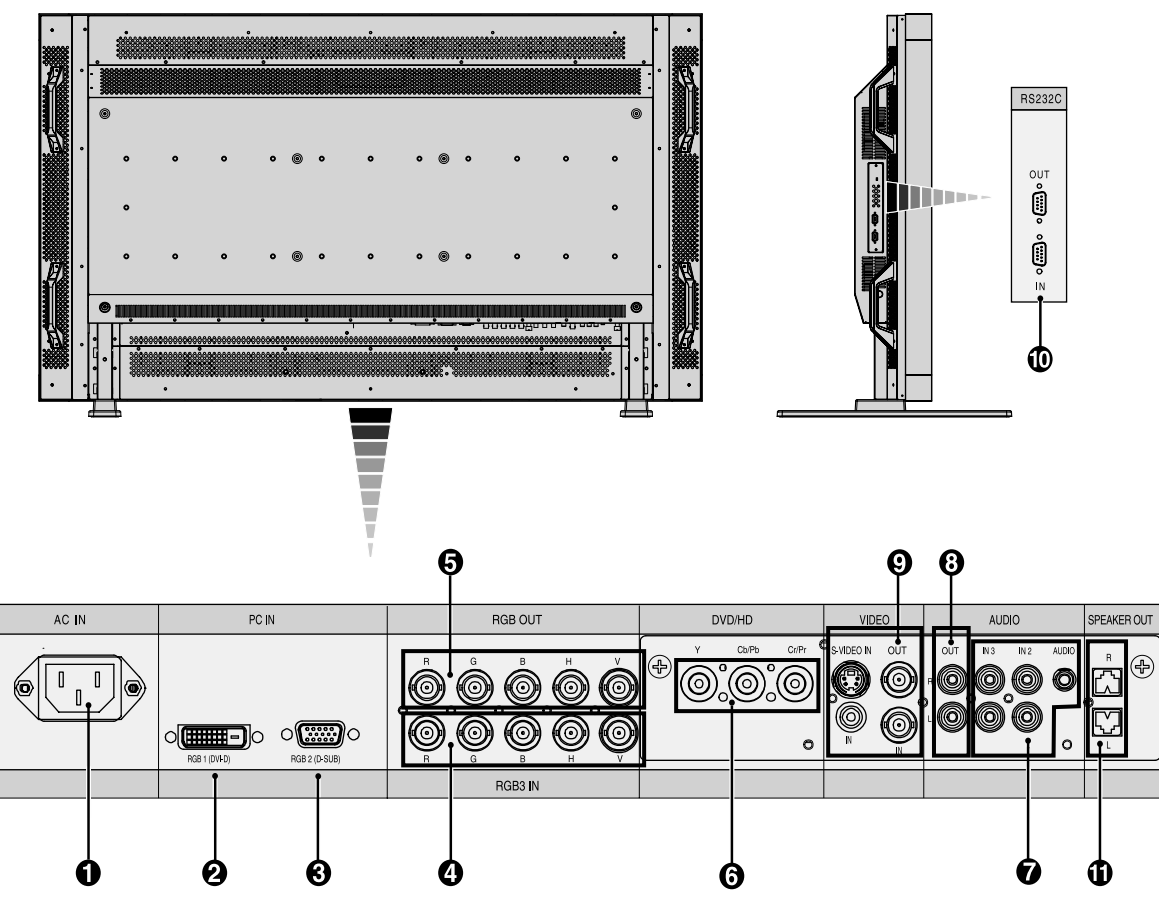

● 電源入力コネクター(3極アース端子付き)
 電源コードを接続します。

#### 

デジタル出力のコンピューターの映像出力コネクターと 接続します。

#### 3 RGB2 入力コネクター(ミニD-SUB 15ピン)

アナログ出力のコンピューターの映像出力コネクターと 接続します。複合映像同期信号(シンクオングリーン)にも 対応しています。

#### ④ RGB3 入力コネクター(BNC)

アナログ RGB 出力のコンピューターの映像出力コネクター と接続します。複合映像同期信号(シンクオングリーン)に も対応しています。

#### G RGB 出力コネクター(BNC)

RGB3(④)から入力された信号を出力します。

⑦ DVD/HD入力コネクター(BNC)
 DVD プレーヤー、レーザーディスクなどを接続します。

#### 7 オーディオ入力コネクター

コンピューター、ビデオプレーヤー、DVD プレーヤーなど の音声出力コネクターと接続します。 AUDIO1 ~3まであります。

#### ③オーディオ出力コネクター

本体で選択されたオーディオ入力(⑦)と同じ信号を出力します。

#### ・ ビデオ入出カコネクター

ビデオ入力コネクター (BNC, RCA) S 端子入力コネクター (DIN4 ピン) ビデオ出力コネクター (BNC)

#### ①RS-232C コネクター (D-SUB 9ピン)

IN には PC またはマルチ接続した LCD5710の RS-232C (OUT)を接続します。

### ① スピーカー出力コネクター

オプション外部スピーカーを接続します。 (『L予 P14)

## ワイヤレスリモコン

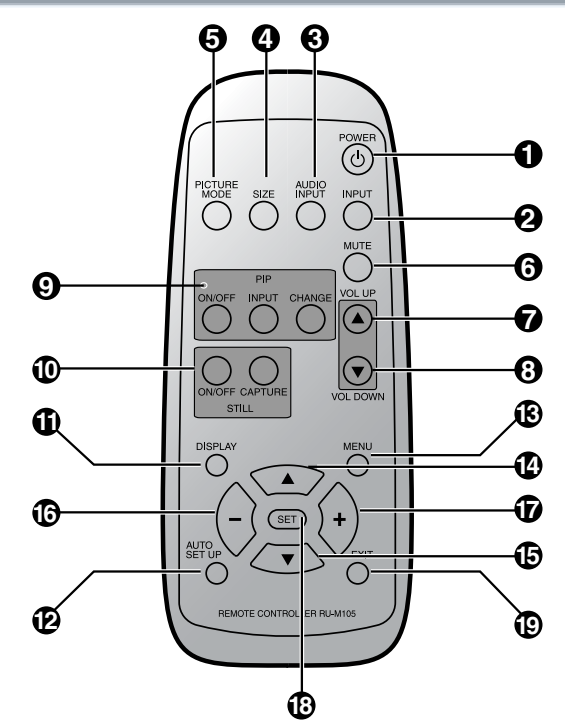

#### ● 電源ボタン (POWER)

電源を入/切するときに押します。 (電源ランプが点灯していないときには動作しません)

#### ② 入力切替ボタン (INPUT)

映像入力を切り替えます。 [RGB1], [RGB2], [RGB3], [DVD/HD], [VIDEO] または [VIDEO<S>]\*の順に切り替わります。 \*:S映像ケーブルの接続状況によります。

S 端子モード「S 独立」の場合:[RGB1], [RGB2], [RGB3], [DVD/HD], [VIDEO], [VIDEO<S>]の順に切り替わります。 ([」了P31)

#### 音声入力切替ボタン (AUDIO INPUT)

音声入力を各映像入力毎に切り替えることができます。 [AUDIO1], [AUDIO2], [AUDIO3]の順に切り替わります。

#### 🕑 サイズボタン (SIZE)

画面表示サイズを[FULL], [WIDE], [ZOOM], [NORMAL] から 選択します。([\_\_\_] P23)

#### ⑤ 映像モード切替ボタン (PICTURE MODE)

ピクチャーモードを選択します。

RGB1, 2, 3 入力時:HIGHBRIGHT, STANDARD, sRGBの3 モードから選択できます。 DVD/HD, VIDEO 入力時:HIGHBRIGHT, STANDARD,

CINEMA の3モードから選択できます。

#### ⑤ ミュートボタン (MUTE)

音を消します。もう一度押すと音がでます。 ⑦ 音量調節プラスボタン (VOL UP)

音量が大きくなります。

### 8 音量調節マイナスボタン (VOL DOWN)

音量が小さくなります。

**③ 子画面選択ボタン (PIP)** (『 P29,P34)

ON/OFF ボタン:PIP,POP および Side by Side 機能を ON/OFF します。 INPUT ボタン:子画面を選択します。

CHANGE ボタン:親画面と子画面を入れ替えます。

### お知らせ

1080i 信号には対応していません。1080i 信号入力時、子画面 はブランク画面になります。

1080p 信号には対応しています。

### [ミニ解説]

PIP: Picture In Picture通常画面内に子画面を表示する機能です。POP: Picture Out Picture通常画面外の右下に子画面を表示する機能です。Side by Side (アスペクト):親画面と子画面を等分し、縦横比を変えずに表示する機能です。Side by Side (フル):親画面と子画面を等分し、画面いっぱいに表示する機能です。

#### ⑩ 画面静止ボタン (STILL)

ON/OFF ボタン:スチル機能を ON/OFF します。 CAPTURE ボタン:画面を静止させます。

#### お知らせ

1080i 信号には対応していません。1080i 信号入力時、子画面 はブランク画面になります。 1080p 信号には対応しています。

\* ドットクロックが 108MHz 以上の信号には対応していません。

#### ① DISPLAY ボタン (DISPLAY)

画面情報を表示します。(LTPP23) リモコンモード(LTPP32,P34)を NORMAL 以外に設定した 場合は、DISPLAY ボタンを5秒以上押し続けると NORMAL 状態に戻ります。

#### ② AUTO SETUP ボタン (AUTO SETUP)

オートセットアップメニュー画面を表示します。

# ⑧ MENUボタン (MENU) OSD 画面を ON/OFF します。

#### ⑦ アップ ボタン (▲)

OSD 画面が表示されているとき ▲ ボタンで調節項目を選択 します。PIP 機能が選択されているときは、▲ ボタンで子画 面を上に動かします。

#### ⑥ ダウン ボタン (▼)

OSD 画面が表示されているとき ▼ ボタンで調節項目を選択 します。PIP 機能が選択されているときは、▼ ボタンで子画 面を下に動かします。

#### 🚯 マイナスボタン (ー)

OSD 画面で調節項目を選択したあと、このボタンを押してお 好みの画面に調節します。

PIP 機能が選択されているときは、子画面を左に動かします。

### OSD 画面で調節項目を選択したあと、このボタンを押してお 好みの画面に調節します。

PIP 機能が選択されているときは、子画面を右に動かします。 **⑥ SET ボタン (SET)** 

### OSD 画面で調節した内容を決定します。

(EXIT ボタン (EXIT)

ひとつ前の OSD 画面に戻ります。

# 5. 設置および操作要領

#### 1. 設置

設置する前に、以下の注意事項をお読みになり、正しく安全に 設置してください。

#### ● 注意

設置する際は、お買い上げの販売店までご相談ください。

#### ● 注意

本機ディスプレイの重さは約66.0kg あるため、移動や設置お よび取り付けの際は、十分な安全を確保できる人数(必ず4名 以上)でおこなってください。

落下してけがの原因となることがあります。

#### ● 注意

本機の保証環境温度は40℃です。ケース等に入れて使用される 場合は、ケース内部の温度が40℃以下となるよう、ケースに ファンを取り付ける、通風口を設けるなどの処置をおこなって ください。

なお、本機は温度センサーおよび冷却ファンを内蔵し、本体内 部の保証温度を超えると自動的に冷却ファンが動作します。ま た、冷却ファンが動作しても保証温度を超える環境になると 「警告」が表示されます。「警告」が表示された環境での使用は 故障の原因となりますので、電源を切ってください。

#### 据付条件

熱がこもるのを防ぐため、狭い場所(壁埋め込みなど)に設置 する場合は、ディスプレイの周囲を下図のように空間を設けて ください。

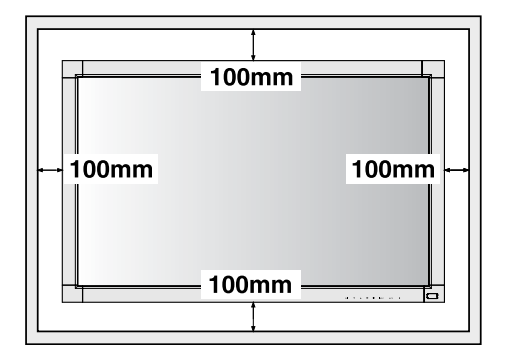

#### ● 注意

本機の保証環境温度は40℃です。ケース等に入れて使用される 場合は、ケース内部の温度が40℃以下となるよう、ケースに ファンを取り付ける、通風口を設けるなどの処置をおこなって ください。

#### 冷却ファン

本機内蔵の冷却ファンは動作保証温度を超えると自動的に動作 するほかに、スクリーンセーバー機能([\_\_\_] P30)で常時動作 するよう設定することができます。

ケース内の設置や、液晶画面の表面にアクリル板などをつけて ご使用になる場合は本機の内部温度上昇をHEAT STATUS機能 (□ P33) で確認の上、必要に応じて冷却ファンの動作設定を 変更してください。

### 転倒防止のために

転倒防止のために、コードや丈夫なロープなどを用いてディス プレイを固定してください。固定には付属のクランプを付属の ネジでディスプレイにしっかりと締めつけてください。 ディスプレイを十分に保持できる壁や柱などに、しっかり固定 してください。

コードや丈夫なロープはディスプレイの重さ(約66.0kg)に耐 えられるものをご使用ください。

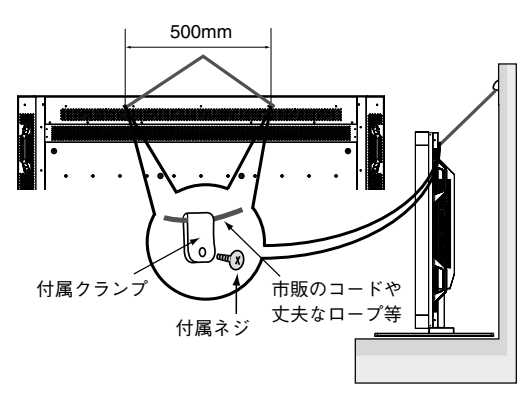

#### ● 注意

ディスプレイを移動する前にコードや丈夫なロープをとりはず してください。けが、故障の原因になります。

#### 2. リモコンに電池を入れる

単3形乾電池2つが必要です。 下図に従って電池を入れてください。

 ①ふたを矢印のように押し ②ケース内部の表示通りに ③ふたを元に戻す ながら引き上げる +-を合わせて入れる

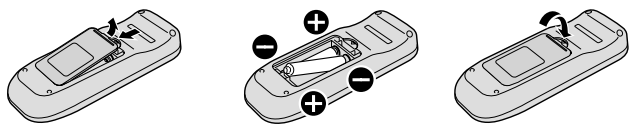

#### ● 注意

乾電池は誤った使いかたをすると液もれや破れつすることがあ りますので、次の点について特にご注意ください。

- ・乾電池のプラス+とマイナスーを、表示のとおり正しく入れ てください。
- ・乾電池は種類によって特性が異なりますので、種類の違う乾 電池は混ぜて使用しないでください。
- 新しい乾電池と古い乾電池を混ぜて使用しないでください。
   新しい乾電池の寿命を短くしたり、また、古い乾電池から液がもれる恐れがあります。
- ・ 乾電池が使えなくなったら、液がもれて故障の原因となる恐れがありますのですぐ取り出してください。
   また、もれた液に触れると肌が荒れることがありますので、
   布でふき取るなど十分注意してください。

#### お知らせ

- ・付属の乾電池は保存状態により短時間で消耗することがあり ますので、早めに新しい乾電池と交換してください。
- ・長時間使用しないときは、乾電池をリモコンから取り出して 保管しておいてください。

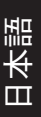

#### 3. 外部機器を接続する

- 接続する外部機器を保護するため、接続の際には電源を切ってください。
- 接続する機器のそれぞれの取扱説明書に従って接続してくだ さい。

#### 4. 電源コードを接続する (IP15)

- コンセントは電源プラグが抜きやすい位置にあることを 確認してください。
- アースリード線を接地(アース接続)してから電源プラグを AC100V 電源コンセントに接続してください。
- アース接続を外す場合は、必ず電源プラグをコンセントから 抜いてからおこなってください。
- ・電源プラグはしっかりと差し込んでください。不完全な接続 は火災の原因となります。
- ・電源プラグのアースリード線は電源コンセントに挿入または 接触させないでください。火災・感電の原因になります。
- ・本機に添付している電源コードは本機専用です。安全のため 他の機器には使用しないでください。
- ・AC100V以外(最大AC240V)でご使用の際には、お使いに なる電圧に適した電源コードをご準備の上お使いください。
- 表示された電源電圧以外で使用しないでください。火災・感 電の原因になります。

#### 5. すべての機器の電源を ON にする

コンピューターを接続した場合はコンピューターの電源を先に 入れます。

#### 6. 外部機器を操作する

接続した外部機器の映像を画面に映します。

#### 7. 入力モードを選ぶ

表示したい外部機器が接続されている入力端子を選びます。

#### 8. 音量を調節する

必要に応じて、音量を調節します。

#### 9. 画面を調節する

必要に応じて、画面位置や文字のにじみ等を調節します。

#### 10.映像を調節する

必要に応じて、ブライトネスやコントラストなどの映像調節を します。

#### 11.長くお使いいただくために

液晶ディスプレイに使用している蛍光管(バックライト)には 寿命があり、バックライトの明るさは使用時間に応じて低下し ます。

また、長時間同じ画面を表示していると、画面表示を変えたと きに前の画面表示が残る「残像」という現象が発生する場合が あります。 残像は画面表示を変えることで徐々に解消されますが、あまり 長時間同じ画面を表示すると残像が消えにくくなります。 本機を長くご使用いただくために、次の点にご注意ください。

- 使用していないときは本機の電源を切ってください。
- 本機またはリモコンの電源ボタンで電源を切ってください。
   パワーセーブ機能(『ア P29)を「ON」に設定してください。
   信号が入力されないときに自動的にパワーセーブモードに切り替わります。工場出荷時は「ON」に設定されています。
- ・スケジュール機能(L) P30,35)を使用して、使用する時間に合わせて自動的に電源を入/切してください。

#### お知らせ

スケジュール機能を使用する場合は必ず日付/時刻設定 (□3 P33)をおこなってください。

●液晶パネルにかかる負担を軽減するため、スクリーンセー バー機能(□3 P30)を使用してください。

#### 12. 自立スタンドを取り付ける場合

#### ● 注意

スタンドの取り付けの際は、十分な安全を確保できる人数(必 ず4名以上)でおこなってください。 落下してけがの原因となることがあります。

- ディスプレイをマットや毛布など柔らかいものの上に置きます。
- 2 左右の自立スタンドを長いほうが前になるようにガイドフレームの奥まで差し込みます。
- 各自立スタンドを付属の摘み付きネジでしっかりと締め付けて固定します。

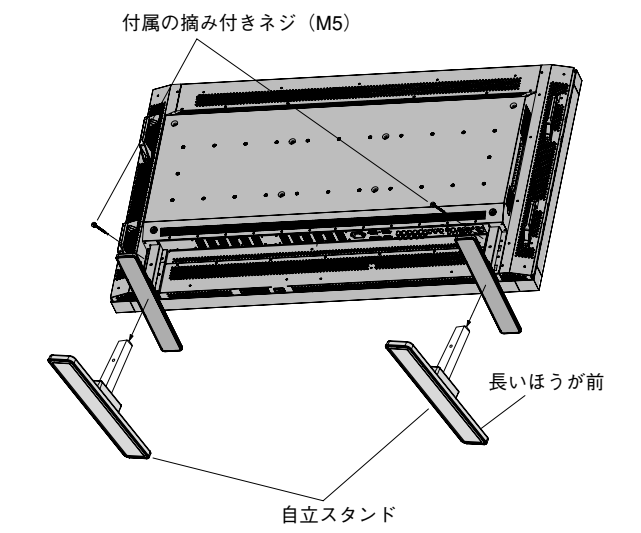

#### ● 注意

機器の内部を破損する可能性がありますので、市販品のネジで スタンドを固定される時にネジの長さが35mm以上になるもの は使用しないでください。

スタンドは必ず長いほうが前になるように取り付けてください。 スタンド取り付け時、本体とスタンドの間に手を挟まないよう に注意してください。

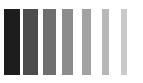

### 13. 主電源スイッチカバーを取り付ける場合

主電源スイッチを覆うように付属の主電源スイッチカバーを取 り付け、ネジで固定します。

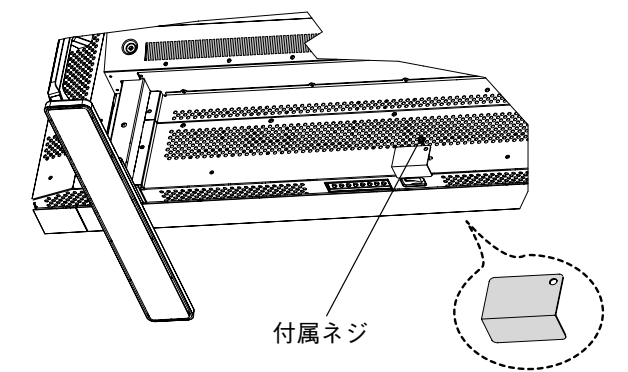

#### ● 注意

主電源スイッチカバーを取り付けると、主電源スイッチの入/ 切操作はできません。

### 14. ディスプレイを壁掛けや天吊りとして 使用する場合

#### ● 注意

お客様による壁掛けや天吊りの設置は絶対におやめください。 壁掛けや天吊りの設置はお買い上げ販売店か工事専門業者にご 依頼ください。

#### ● 注意

壁掛けや天吊りの設置をする前に、"壁掛け・天吊り時の注意 事項(『『P42)"をお読みになり、正しく安全に設置してくだ さい。

- 1. 机の上のような平らな場所にマットや毛布など柔らかいものを 敷きます。
- 2. ディスプレイをその上に置きます。
- 3. 自立スタンドを装着されている場合は、ネジ廻しで各スタン ドのネジを取りはずします。はずしたネジやスタンドは大切 に保管してください。

#### お願い

市販の取付金具は、本機を支えるのに十分なものを選んでくだ さい。(本機のディスプレイ部の質量は約66.0kgです) 本体背面の取付穴を使用し、ネジでしっかりと固定してください。

取付穴は背面に24個あります。取り付けの際は上下左右均等 に取り付けてください。(下記参照ください)

6 カ所取付穴ピッチ (ヨコ)2 x 200mm ピッチ x (タテ)200mm 8 カ所取付穴ピッチ (ヨコ)3 x 200mm ピッチ x (タテ)200mm

#### ● 注意

取付方法の詳細は、市販の壁掛けや天吊り金具の取扱説明書を 参照ください。

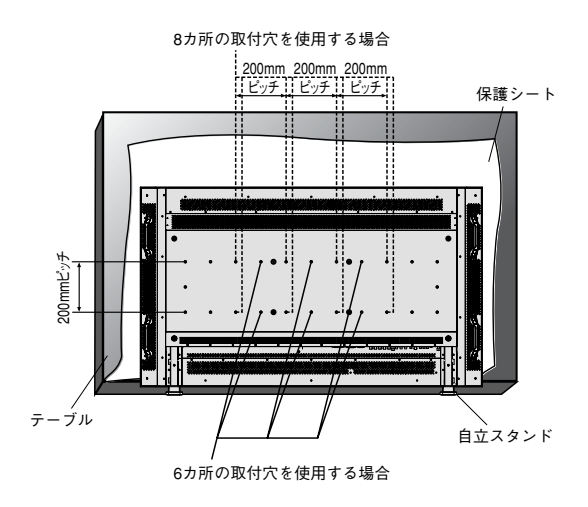

#### リモコンの使用範囲

リモコンの操作をするときは本機のリモコン受光部の方向にリ モコンの先を向けてください。

リモコンは、ディスプレイ正面から 7m 以内、左右 30°では 3.5m 以内でご使用ください。

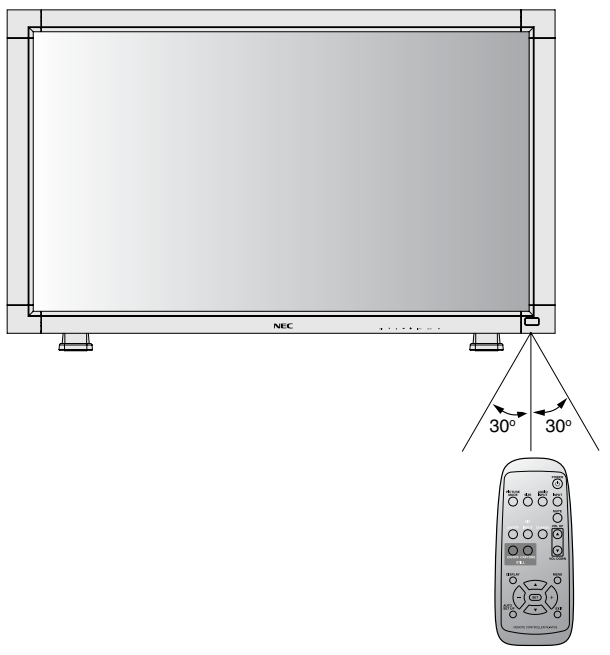

#### お知らせ

太陽の直射日光や強い光の当たるところ、または、蛍光灯の近 くでは、リモコン操作がきかない場合があります。

#### お願い

- ・ 強い衝撃を与えないでください。
- 水に濡らさないでください。もし濡れた場合は、すぐに ふき取ってください。
- 熱やスチームなどにあてないでください。

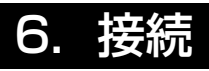

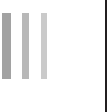

### 接続する前に

- コンピューターに接続する前に、本機、コンピューターおよび周辺機器の電源を切ってください。
- それぞれの機器の取扱説明書を参照ください。
- ・情報処理装置電波障害自主規制協議会(VCCI)の基準に基づくクラスB情報技術装置の基準を満足させるために、必ずコン ピューターから接続するオーディオケーブルへは図のように付属品のフェライトコアを装着してください。

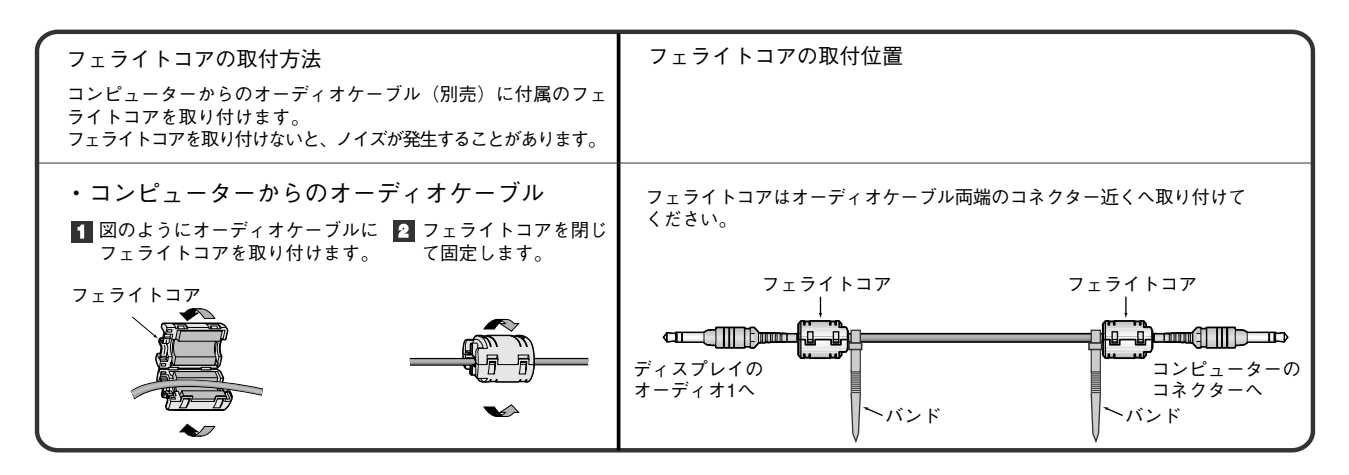

#### お知らせ

接続するオーディオ機器やコンピューターの音声出力端子の形状がステレオミニジャックの場合は、オーディオケーブルは 抵抗なしを使用ください。

抵抗ありのオーディオケーブルを使用した場合、音量が大きくならなかったり、音声が出ない場合があります。

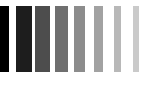

### オプションスピーカーを接続する

●オプション販売の専用スピーカーを取り付けることができます。 詳しい取り付け方法は、専用スピーカーに添付している説明書をご覧ください。

# 1 専用金具でスピーカーを、本機に取り付ける 金具と固定用ネジは専用スピーカーに付属されているものをご使用ください。

スピーカーコードの一方の端を、本機のスピーカー出力コネクターに差し込む 左側スピーカーリード線は本機のスピーカー出力端子(L)へ、右側スピーカーリード線は本機のスピーカー出力 端子(R)へ差し込んでください。

#### お知らせ

本機のスピーカー出力端子は専用コネクターです。一般の市販スピーカーのリード線では接続できません。 市販スピーカーをご使用される場合は、付属のスピーカー端子変換コネクター(L3P6)をお使いください。

#### お願い

●市販のスピーカーをご使用される場合は、インピーダンス8Ω、定格入力7W以上のものをお使いください。 それ以外のものを使用すると故障の原因となります。

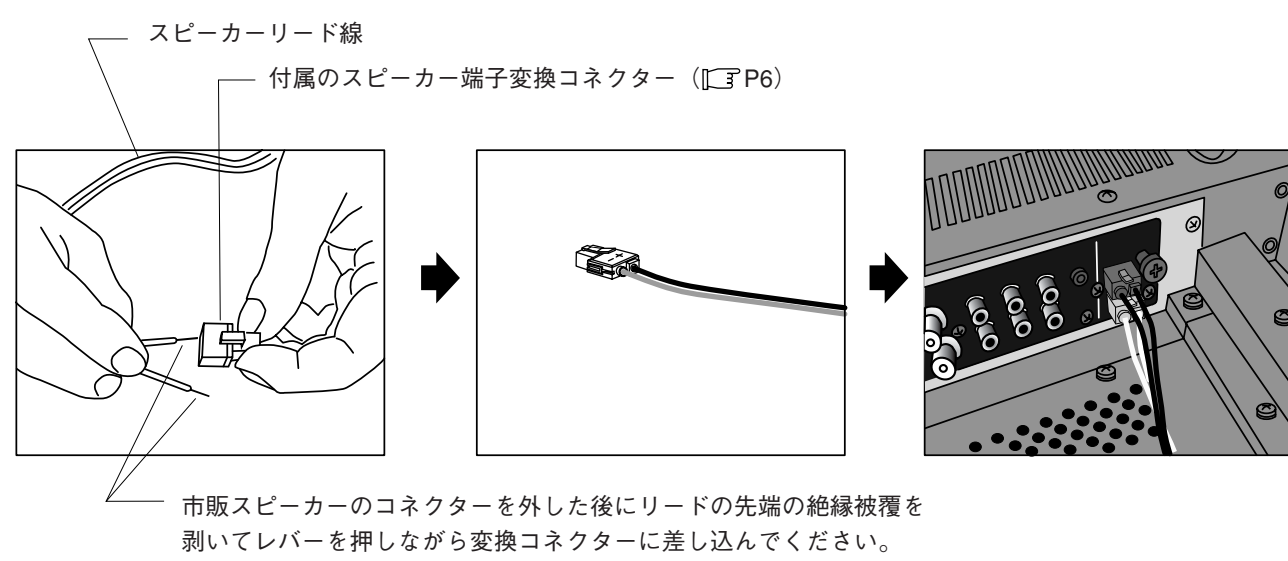

プラスマイナスを正しく接続してください。

### 電源を接続する

#### お願い

- 電源コンセントに接続するときは、電源容量を確認してください。(5.0A 以上必要です。)
- 電源コードは本体に接続してから電源コンセントに接続してください。

電源コードの一方の端を、本機の電源入力コネクターに差し込む

奥までしっかり差し込んでください。

#### (お願い)

● 電源コードは付属品のクランプとネジで固定して、本体の電源入力コネクターから容易に抜けないようにしてく ださい。

アースリード線を接地(アース接続)する

#### 電源プラグを AC100V 電源コンセントに接続する

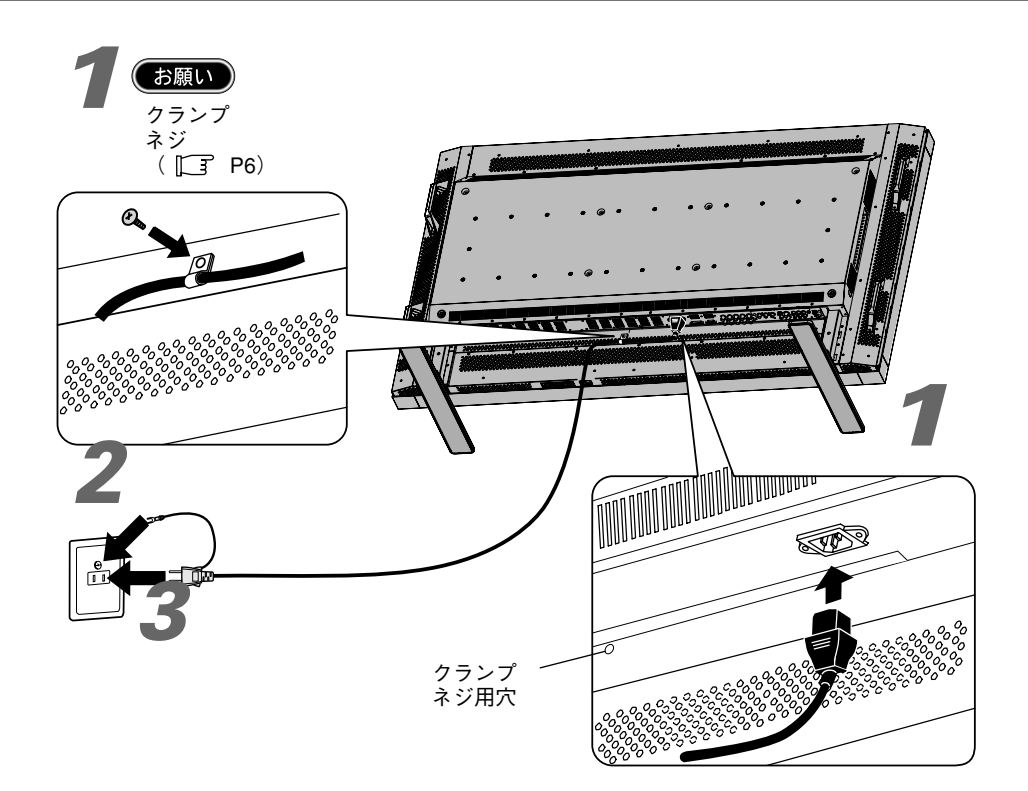

## ▲ 警告

- ・表示された電源電圧以外で使用しないでください。火災・感電の原因になります。
- 本機には一般のご家庭のコンセント(AC100V)でお使いいただくための電源コードを添付しております。
   AC100V以外(最大 AC240V)でご使用の際には、お使いになる電圧に適した電源コードをご準備の上お使いください。
   ・電源プラグのアースリード線は必ず接地(アース)してください。
- 電源フラブのアース接続をはずす場合は、必ず電源プラグをコンセントから抜いてからおこなってください。 また、電源プラグのアースリード線は電源コンセントに挿入または接触させないでください。火災・感電の原因となります。
- 本機に添付している電源コードは本機専用です。安全のため他の機器には使用しないでください。

#### お願い

● 電源コンセント周辺は、電源プラグの抜き差しが容易なようにしておいてください。 This socket-outlet shall be installed the equipment and shall be easily accessible.

## 簡単接続図

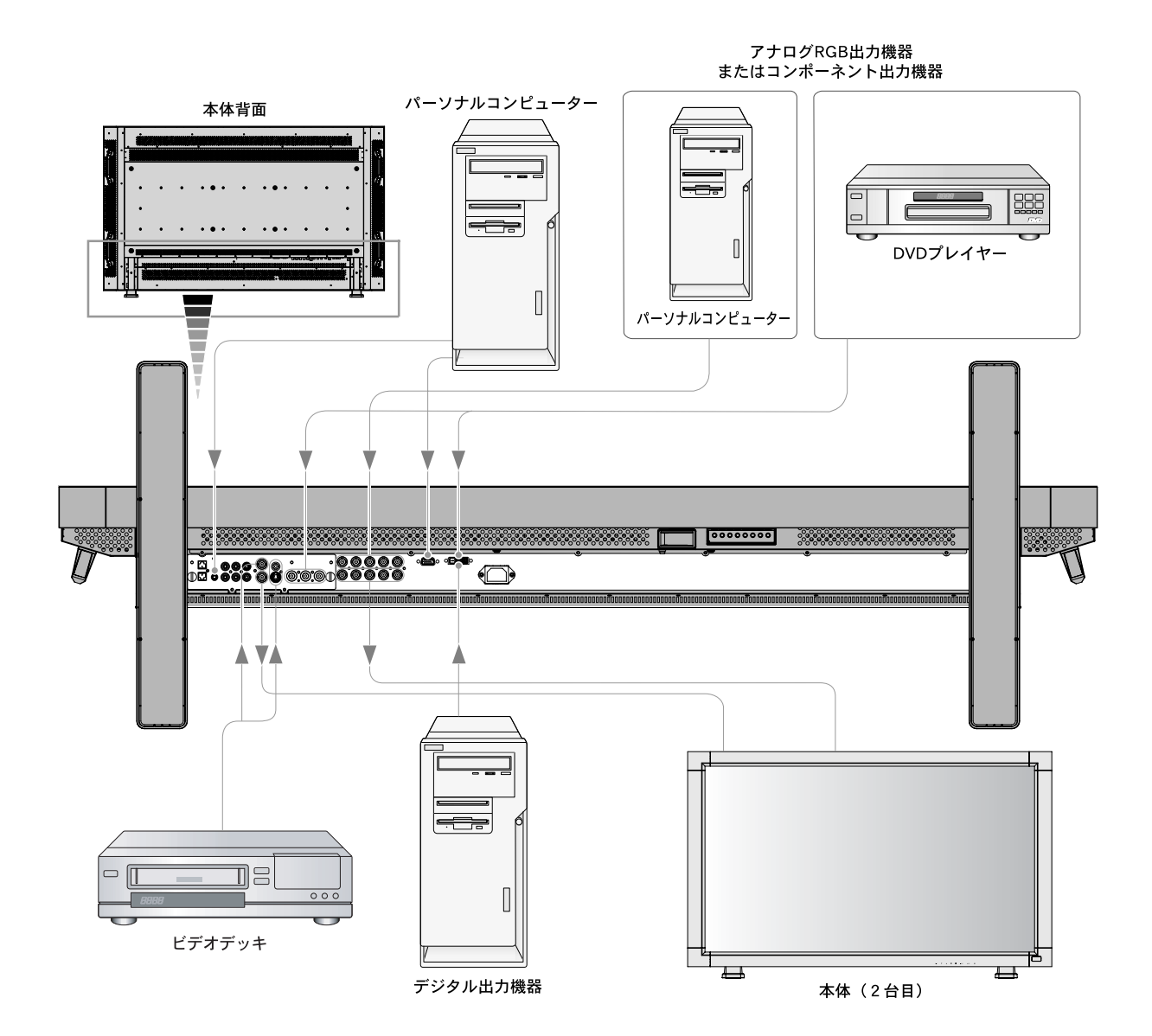

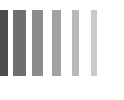

### コンピューターとの接続

本機はコンピューターのディスプレイとして使うことができます。

下表に示す種類のタイミングの自動判別をおこない画面情報を設定しますので、コンピューターに接続すると自動的に適切な画面を表示します。

|   | <sub>解侮度</sub> 走查周波数 |         |      |           |
|---|----------------------|---------|------|-----------|
|   | 件1家皮                 | 水平      | 垂直   | 川川 ち      |
| 1 | 640x480              | 31.5kHz | 60Hz |           |
| 2 | 800x600              | 37.9kHz | 60Hz |           |
| 3 | 1024x768             | 48.4kHz | 60Hz |           |
| 4 | 1280x768             | 48.0kHz | 60Hz |           |
| 5 | 1360x768             | 48.0kHz | 60Hz |           |
| 6 | 1280x1024            | 64.0kHz | 60Hz |           |
| 7 | 1600x1200            | 75.0kHz | 60Hz |           |
| 8 | 1920x1080            | 67.5kHz | 60Hz | 推奨信号タイミング |

#### <工場プリセットタイミング>

#### お知らせ

入力される信号の解像度によっては、文字がにじんだり 図形が歪んだりすることがあります。

ビデオカードまたはドライバーによっては映像を正しく表示することができない場合があります。また、ドットクロックが165MHz 以上の信号に対しては、映像を正しく表示することができない場合があります。 1600 × 1200 は簡易圧縮表示となります。

- ・ RGB 信号ケーブルで RGB2 入力コネクターに接続します。(ミニ D-SUB15 ピンーミニ D-SUB15 ピン)(同梱品)
- ・本機をRGB3入力コネクター(BNC)に接続する場合、信号ケーブル(ミニ D-SUB15 ピンー BNCx5)(別売)を使います。
   INPUTボタンで RGB3 を選択します。
- 2台目のディスプレイを接続する場合は、RGB出力端子(BNC)と接続します。(RGB3の信号が出力されます) ・オーディオ入力は音声入力切替ボタンで音声1,2または3を選択します。
- ・2台目の液晶ディスプレイに音声を出力する場合は、本機のオーディオ出力コネクターに接続してください。

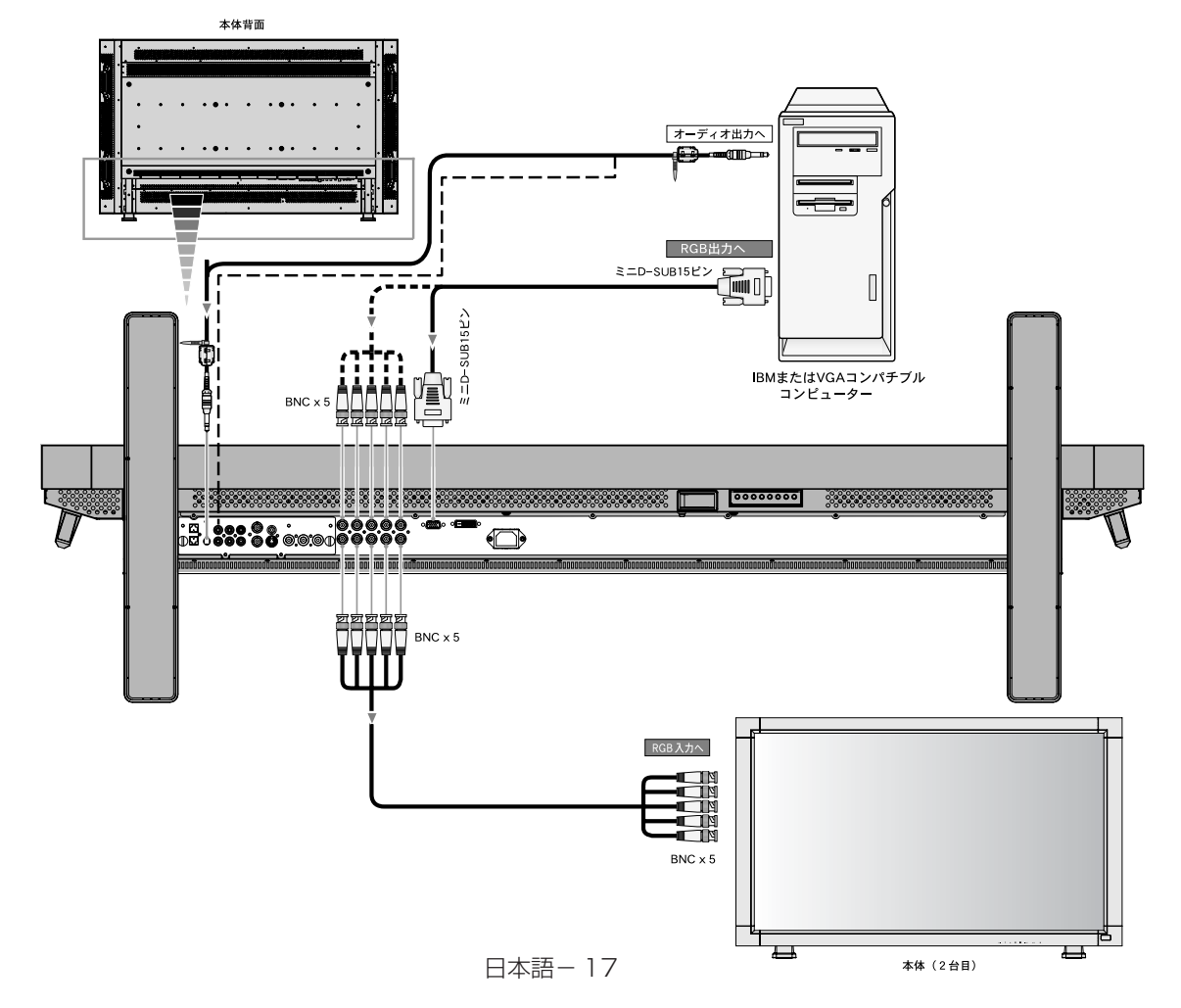

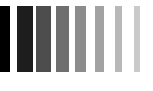

### Apple Macintosh シリーズコンピューターとの接続

Apple Macintosh シリーズコンピューターに接続して使用することができます。ビデオカードまたはドライバーによっては映像を 正しく表示することができない場合があります。

信号ケーブル(ミニ D-SUB15 ピンーミニ D-SUB15 ピン)(同梱品)を使って RGB2 入力コネクター(ミニ D-SUB15 ピン)に接続します。

G3 シリーズより古い Macintosh を使用する場合は、変換アダプターが必要です。

#### お知らせ

- マッキントッシュ変換アダプターについては販売店へご相談ください。
- ・ 本機を RGB3 入力コネクター(BNC)に接続する場合、信号ケーブル(ミニ D-SUB15 ピンー BNCx5)(別売)を使います。
- Macintosh PowerBook を使用する場合は "Mirroring"を off にしてください。
   詳しくは Macintosh の取扱説明書を参照ください。
- ・ オーディオ入力は音声入力切替ボタンで音声1,2または3を選択します。
- 2台目の液晶ディスプレイに音声を出力する場合は、本機のオーディオ出力コネクターに接続してください。

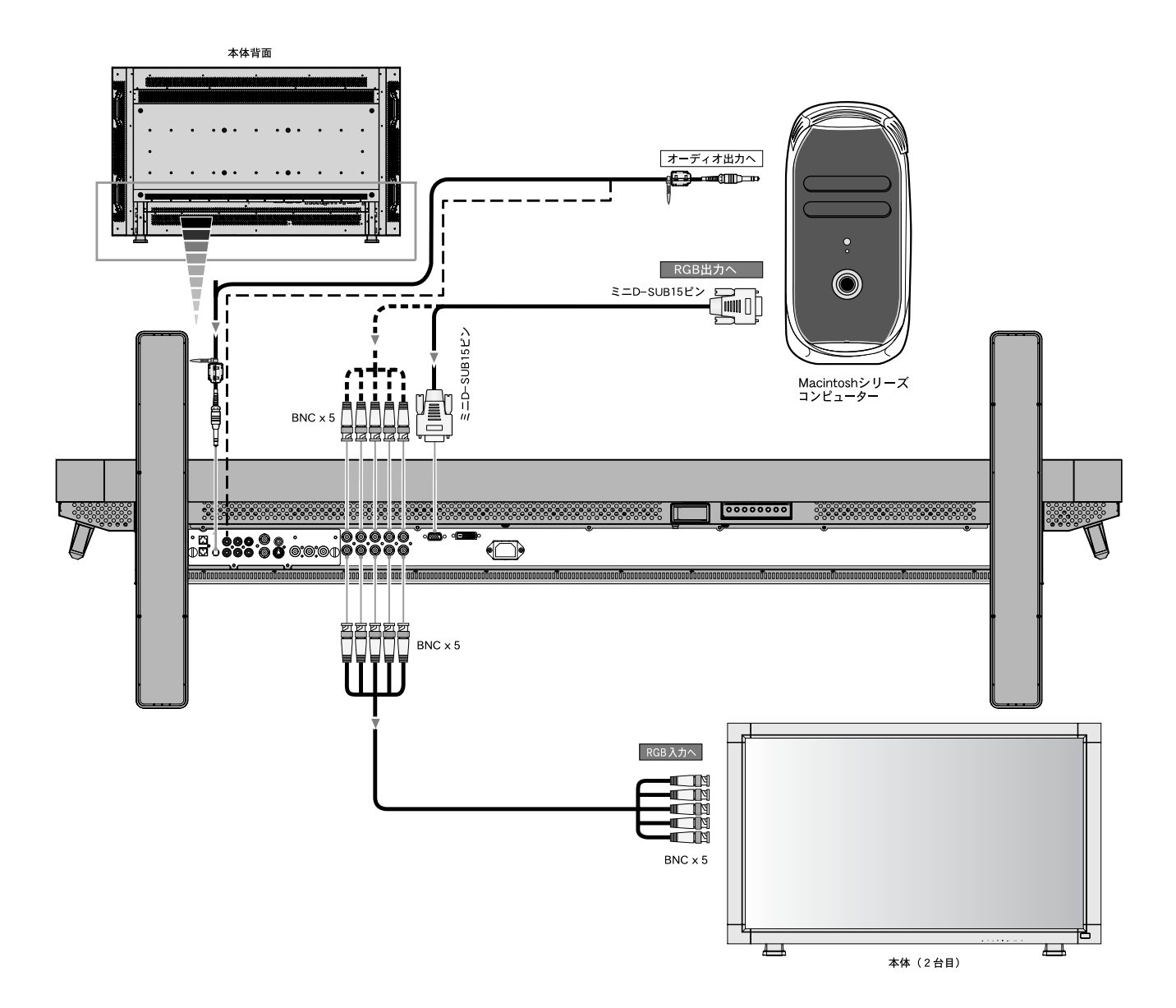

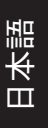

### デジタル出力機器との接続

DVIコネクターをもったコンピューターに接続して使用することができます。 ビデオカードまたはドライバーによっては映像を正しく表示することができない場合があります。

- ・RGB1入力コネクターはDVI-Dケーブル(別売)と接続します。
- ・DVI<sup>\*1</sup>規格のTMDS<sup>\*2</sup>に対応しています。
- ・オーディオ入力は音声入力切替ボタンで音声1,2または3を選択します。

#### 【ミニ解説】

- \* 1 DVI: Digital Visual Interface
  - DVI-A: アナログ RGB 入力のみに対応している DVI 端子
  - DVI-D: デジタル RGB 入力のみに対応している DVI 端子
  - DVI-I : デジタル RGB 入力, アナログ RGB 入力の両方に対応している DVI 端子
- % 2 TMDS: Transition Minimized Differential Signaling
  - ※ TMDSは、シリコン・イメージ社の登録商標です。

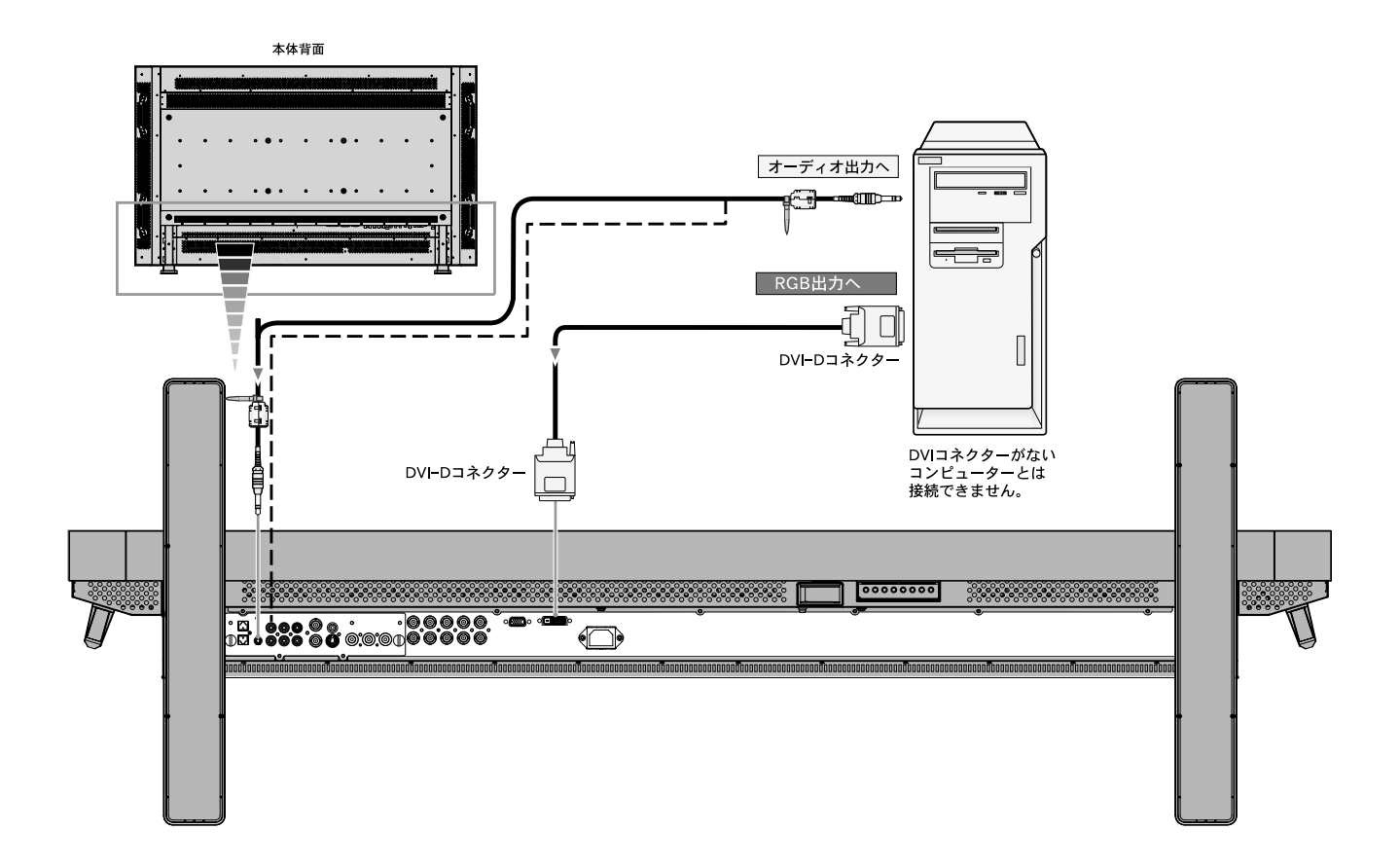

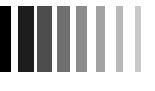

### コンポーネント出力付機器との接続

本機はコンポーネント出力付 DVD プレーヤーなどと接続して使用することができます。 詳しくは、DVD プレーヤーなどの取扱説明書を参照ください。(下図に示す各ケーブルは別売です。)

- コンポーネント出力付DVDプレーヤーなどをDVD/HD入力コネクター(BNC)に接続する場合、BNCコネクターケーブル(BNC-RCAアダプター)を必要とする場合があります。
   INPUT ボタンで[DVD/HD]を選択してください。
   また、DVI出力付DVDプレーヤーを接続の場合は、INPUTボタンで[RGB1]を選択し「DVIモード」をDVI-HDに設定してください。([1] P31)
- ・オーディオ入力は音声入力切替ボタンで音声 1,2 または3を選択します。

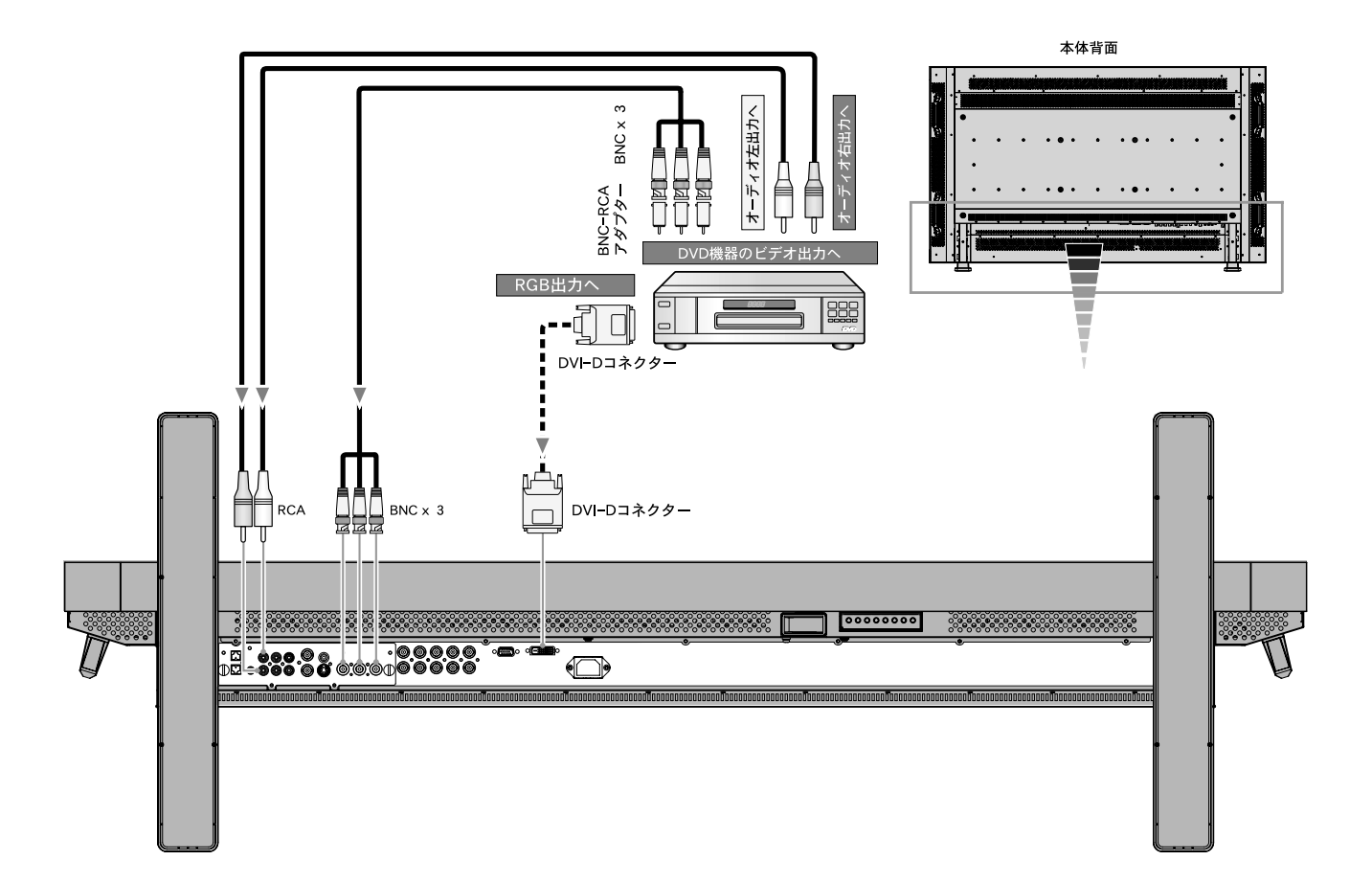

### ステレオアンプとの接続

本機にステレオアンプを接続することができます。 詳しくは、ステレオアンプの取扱説明書を参照ください。(下図に示す各ケーブルは別売です。)

- RCA ケーブルを使ってオーディオ出力コネクターに接続します。
- RCA ケーブルの左右を正しく接続してください。
- 本機で選択されたオーディオ入力の信号がオーディオ出力コネクター(『LF P8 🕃 🕕 )より出力されます。

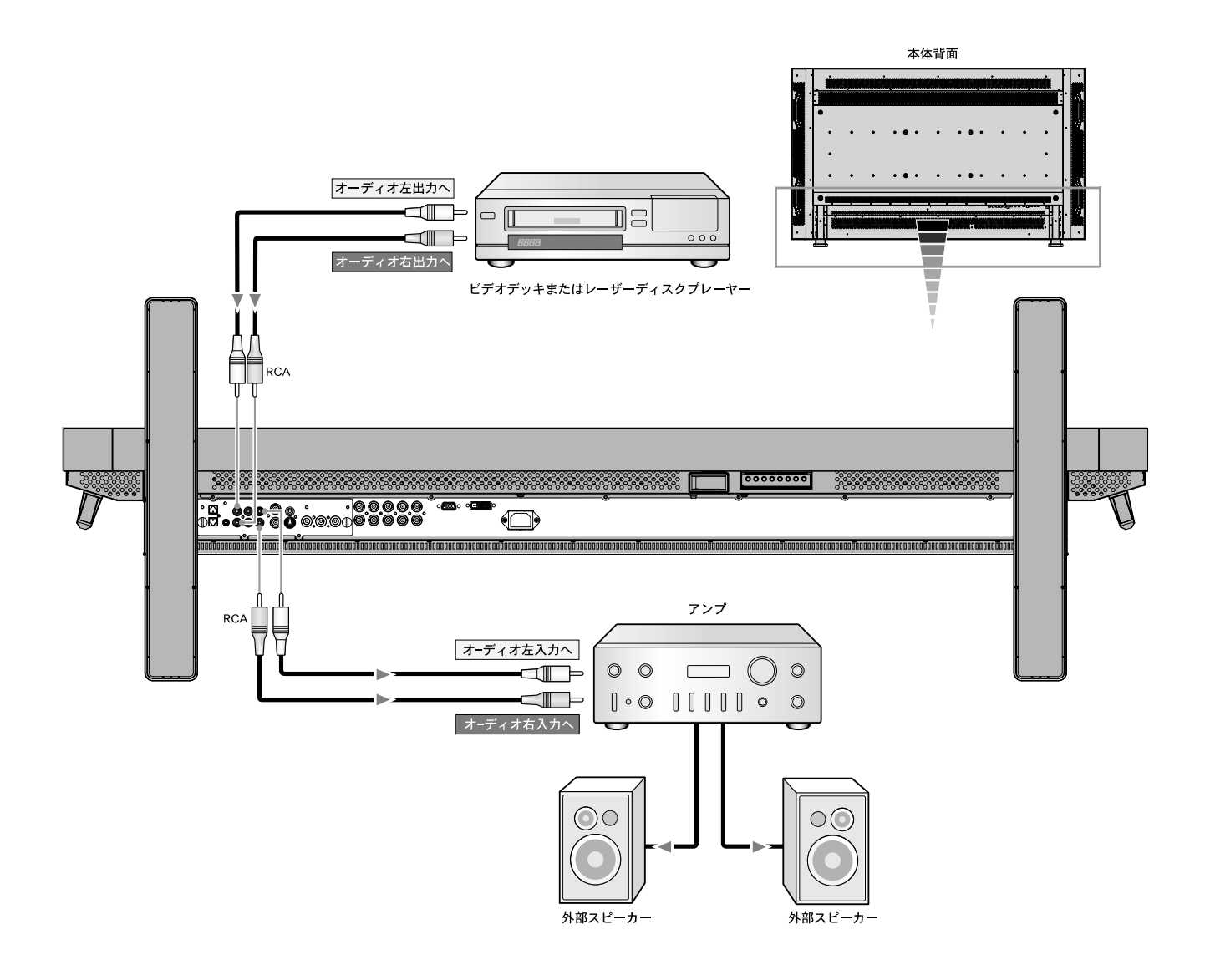

# 7. 基本操作

4

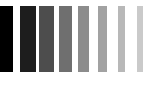

### 本機の電源を入れる

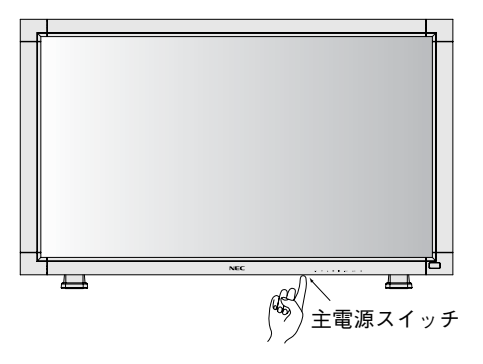

- 主電源スイッチを入(|)にする
   電源ランプ(□3P7)が赤に点灯します。
   コントロールパネル部の調節ボタンやリモコンは、主電源 スイッチが切(○)の状態(電源ランプは消灯)では機能 しません。
   主電源スイッチが入(|)になっていること(電源ランプ は点灯)を確認してから操作してください。
- 2. 本機の電源ボタン(0)を押す または リモコンの電源ボタンを押す <sub>電源ランプは緑色に点灯します。</sub>

- リモコンを使用する または 本機の コントロールパネル部の調節ボタンを 使用する

, <del>L</del>

電源ボタン

### パワーマネージメント機能

本機の電源を入れたままでも、コンピューターを使用しない時に 本機の消費電力を減少させる機能です。

本機の画面が暗くなるとともに電源ランプ(『3 P7)は緑色と 赤色が同時点灯します。

この機能は VESA DPM 対応パワーマネージメント機能を搭載しているコンピューターと接続して使用する場合のみ機能します。 パワーマネージメント設定(パワーセーブ)の RGB が ON に 設定されていることを確認してください。

また、VIDEOをONにすると、DVD/HD,VIDEOの同期信号が無 くなったあと約10分後にパワーセーブモードに入ります。

#### 【ミニ解説】

DPM: Display Power Management の略です。

| モード               | 消費電力 | 電源ランプ   |
|-------------------|------|---------|
| 通常動作時             | 370W | 緑色点灯    |
| パワーマネージメント<br>モード | 3W以下 | 緑色+赤色点灯 |

#### お知らせ

・工場出荷時は「パワーマネージメント設定(パワーセーブ)」をRGB,VIDEOともONに設定しています。

#### 映像モード切替

- 入力切替ボタンを押して、表示したい機器が接続されている映像入力端子を選びます。
- 海外で購入されたビデオ機器を使用する場合は、カラーシステムメニューよりお使いのビデオ機器の映像信号フォーマット (AUTO, NTSC, PAL, SECAM, PAL60, 4.43NTSC) を選択してください。
- ・工場出荷時は AUTO に設定しています。

ピクチャーサイズ

SIZEボタンで画面サイズを選択することができます。 RGB 1, 2, 3選択時 FULL → ZOOM → NORMAL DVD/HD選択時 FULL → WIDE → ZOOM → NORMAL VIDEO選択時 FULL → WIDE → ZOOM → NORMAL NORMAL NORMAL NORMA NORMAI --ボックス信号 ズ信号  $\Omega$ 各信号の NORMALサイズ 0 ю C FUL WIDE NORMA  $\cap$  $\cap$  $\cap$ 推奨ピクチャ サイズ  $\cap$ \*:DVD/HD, VIDEO入力の場合のみ :DVD/HD, VIDEO入力の場合のみ HDTV映像の場合はFULLと同じ表示になります

もとの信号と異なる画面サイズで使用したいときは画面に歪 みが発生します。

例)4:3信号をFULLにした場合は横長画面となります。

#### お知らせ

営利目的または公衆に視聴されることを目的として喫茶店、ホテル等 においてピクチャーサイズ機能等を利用して画面の圧縮や引き伸ば し等をおこないますと著作権法上で保護されている著作権者の権利 を侵害する恐れがありますのでご注意願います。

### ピクチャーモード

PICTURE MODEボタンでお好みの表示モードを選択することが できます。

| RGB 1, 2, 3選択時 | HIGHBRIGHT→STANDARD→sRGB |
|----------------|--------------------------|
|----------------|--------------------------|

DVD/HD, VIDEO選択時 HIGHBRIGHT→STANDARD→CINEMA

### インフォメーション

DISPLAYボタンを押すと、選択されている映像入力端子、音 声入力端子、画面サイズ等の情報を表示します。

#### RGB1, 2, 3選択時

| RGB2<br>1024 x 768<br>48kHz 60Hz<br>AUDIO : 1<br>SIZE : FULL | <ul> <li>← RGB2選択時</li> <li>) ← 解像度<br/>水平/垂直周波数</li> <li>← 音声情報</li> <li>← ピクチャーサイズ</li> </ul> |
|--------------------------------------------------------------|-------------------------------------------------------------------------------------------------|
|--------------------------------------------------------------|-------------------------------------------------------------------------------------------------|

#### DVD/HD選択時

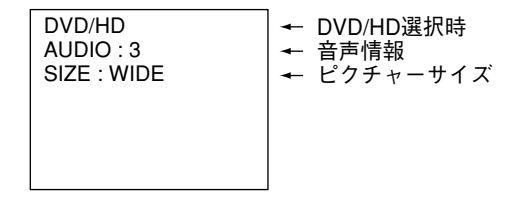

#### VIDEO選択時

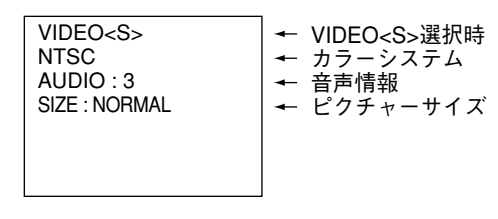

#### PIPまたはPOP選択時

親画面:RGB2 子画面:VIDEO<S>

画面:VIDEO<3>

| 1024 x 768<br>48kHz 60Hz<br>AUDIO : 1 | ┃ ← 親画面情報       |
|---------------------------------------|-----------------|
| VIDEO <s><br/>NTSC</s>                | )← 子画面情報        |
| SIZE : FULL                           | 🚽 🛨 メインピクチャーサイス |

h

#### コントロールロックモード

ボタンをさわっても調節した画面が変わらないよう操作ボタ ンをロックする機能です。本体の▼と▲ボタンを3秒以上の 間、同時に押すとロックできます。

本体の ▼と▲ボタンを3秒以上の間、再度同時に押すとロックを 解除します。

# 8. Windows®セットアップ

#### Windows®セットアップ

Windows®をお使いの方は、次のそれぞれの方法で付属のユーティリティーディスクからセットアップ情報をコンピューターへ インストールしてください。

#### <インストール方法および Windows®95 の設定>

- 1. Windows<sup>®</sup>95 を起動します。
- 2. 【スタート】をクリックし、【設定】メニューより【コントロールパネル】を選びます。
- 3. 【コントロールパネル】内の【画面】のアイコンをダブルクリックすると、【画面のプロパティ】のウィンドウが表示されます。
- 4. 【画面のプロパティ】のウィンドウ内の【ディスプレイの詳細】をクリックします。
- 5. 【ディスプレイの詳細】のウィンドウ内の【詳細プロパティ】(または【ディスプレイの変更】)をクリックします。
- 6. 【ディスプレイの詳細プロパティ】のウィンドウ内に、【アダプタ】と【モニタ】が表示されますので、この内の【モニタ】を クリックし、右側の【変更】をクリックします。(または"ディスプレイの種類"項の【変更】をクリックします。)
- 7. 【デバイスの選択】のウィンドウが表示されるので、この中から【ディスク使用】をクリックします。
- 8. 【フロッピーディスクからのインストール】のウィンドウが表示されますので、指定のドライブに本ディスプレイに付属されているユーティリティーディスクを入れて、【参照】をクリックします。
- 9. ドライブを指定して "WIN\_INF"のフォルダを選択し【OK】をクリックすると、【フロッピーディスクからのインストール】 のウィンドウに戻るので【OK】をクリックします。
- 10. 【デバイスの選択】のウィンドウに戻るので、【OK】をクリックします。
- ※ コンピューターの機種によっては、お買い上げいただいた当社液晶ディスプレイの商品型名"NEC MultiSync LCD5710"を 選択する必要があります。
- ※ RGB1 入力での設定は(Digital)を、RGB2, 3 入力での設定は (Analog)を選択してください。
- 11. 【ディスプレイの詳細】(または【ディスプレイの変更】)のウィンドウに戻るので、【更新】、【OK】(または【閉じる】)の順 にクリックします。
- 12. 【画面のプロパティ】のウィンドウ内の【OK】をクリックします。

#### <インストール方法および Windows®98/Me の設定>

- 1. Windows<sup>®</sup>98 または Windows<sup>®</sup>Me を起動します。
- 2. 【スタート】をクリックし、【設定】メニューより【コントロールパネル】を選びます。
- 3. 【コントロールパネル】内の【画面】のアイコンをダブルクリックすると、【画面のプロパティ】のウィンドウが表示されます。
- 4. 【画面のプロパティ】のウィンドウ内の【設定】をクリックします。
- 5. 【設定】メニュー内の【詳細】をクリックします。
- 6. 【詳細】のウィンドウ内の【モニタ】をクリックします。
- 7. 【モニタ】のメニュー内に、【変更】が表示されるのでこれをクリックします。
- Cのとき"デバイスドライバの更新ウィザード"が表示されます。ここで Windows<sup>®</sup>98 の場合は【次へ】をクリックします。
   ここで Windows<sup>®</sup>Me の場合は"ドライバの場所を指定する"をマークし【次へ】をクリックします。
- 9. "特定の場所にあるすべてのドライバの一覧を作成し、インストールするドライバを選択する"をマークします。
- 10.【次へ】をクリックします。
- 11. 【ディスク使用】をクリックします。
- 12. 【ディスクからインストール】のウィンドウが表示されるので、本ディスプレイに付属されているユーティリティーディスク を入れて、【参照】をクリックします。
- 13. ドライブを指定して "WIN\_INF" のフォルダを選択し【OK】をクリックすると、【ディスクからインストール】のウィンドウ に戻るので【OK】をクリックします。
- 14. フォルダの中から"NEC MultiSync LCD5710"を選択し、【次へ】をクリックします。
- ※ RGB1 入力での設定は(Digital)を、RGB2, 3 入力での設定は (Analog)を選択してください。
- 15. "次のデバイス用のドライバファイルを検索します"とのメッセージが出るので、【次へ】をクリックします。
- 16. "ハードウェアデバイス用に選択したドライバがインストールされました"と表示された後に【完了】をクリックします。
- 17.【詳細】のウィンドウに戻るので、【適用】、【OK】(または【閉じる】)の順にクリックします。
- 18. 【画面のプロパティ】のウィンドウ内の【OK】をクリックします。

#### <インストール方法および Windows®2000の設定>

- 1. Windows<sup>®</sup>2000 を起動します。
- 2. 【スタート】をクリックし、【設定】メニューより【コントロールパネル】を選びます。
- 3. 【コントロールパネル】内の【画面】のアイコンをダブルクリックすると、【画面のプロパティ】のウィンドウが表示されます。
- 4. 【画面のプロパティ】のウィンドウ内の【設定】をクリックします。
- 5. 【設定】メニュー内の【詳細】をクリックします。
- 6. 【詳細】のウィンドウ内の【モニタ】をクリックします。
- 7. 【モニタ】のメニュー内に、【プロパティ】が表示されるので、これをクリックします。
- 8. 【プロパティ】内の【ドライバ】タグをクリックします。
- 9. 【ドライバ】メニュー内の【ドライバの更新】をクリックします。
- 10. このとき"デバイスドライバのアップグレードウィザードの開始"が表示されます。ここで【次へ】をクリックします。
- 11. "このデバイスの既知のドライバを表示して、その一覧から選択する"をマークします。
- 12.【次へ】をクリックします。
- 13.【ディスク使用】をクリックします。
- 14. 【フロッピーディスクからのインストール】のウィンドウが表示されるので、本ディスプレイに付属されているユーティリ ティーディスクを入れて、【参照】をクリックします。
- 15. ドライブを指定して "WIN\_INF" のフォルダを選択し【開く】をクリックすると、【フロッピーディスクからのインストール】 のウィンドウに戻るので【OK】をクリックします。
- 16. "NEC MultiSync LCD5710"を選択し、【次へ】をクリックします。
- ※ RGB1 入力での設定は(Digital)を、RGB2, 3 入力での設定は (Analog)を選択してください。
- 17. "ハードウェアデバイスのドライバをインストールします"とメッセージが表示されますので、【次へ】をクリックします。
- 18. ここで、"デジタル署名が見つかりません"とのメッセージが表示されますので、そのまま"はい (Y)"をクリックしてイン ストールを続行します。
- 19. "このデバイスに対するソフトウェアのインストールが終了しました"と表示された後に【完了】をクリックします。
- 20.【ディスプレイの変更】のウィンドウに戻るので、【閉じる】をクリックします。
- 21. 残ったウィンドウ内(詳細メニュー)の【OK】をクリックします。
- 22. 【画面のプロパティ】のウィンドウ内の【OK】をクリックします。

#### <インストール方法および Windows®XP の設定>

- 1. Windows<sup>®</sup>XP を起動します。
- 2. 【スタート】をクリックし、【コントロールパネル】を選びます。
- 3. 【コントロールパネル】内の【画面】のアイコンをダブルクリックすると、【画面のプロパティ】のウィンドウが表示されます。
- 【画面のプロパティ】のウインドウ内の【設定】をクリックします。【設定】のメニュー内の【詳細設定】をクリックし【モニタ】と表示されたタグをクリックします。
- 5. 【プロパティ】をクリックし、メニュー画面内の【ドライバ】と表示されたタグをクリックして、【ドライバの更新】をクリッ クします。
- 6. 【ハードウエアの更新ウィザード】の画面が開き、"ハードウエア更新ウィザードの開始"と表示されるので、【一覧または特 定の指定場所からインストールする】を選択し、【次へ】をクリックします。
- 7. 【検索しないでインストールするドライバを選択する】を選択し、【次へ】をクリックします。
- 8. 【ディスク使用】をクリックします。
- 9. 【フロッピーディスクからのインストール】の画面が表示されるので、本ディスプレイに付属されているユーティリティーディ スクを入れて、【参照】をクリックします。
- 10.【ファイルの場所】でドライブを指定して "WIN\_INF"のフォルダを選択し【開く】をクリックすると、【フロッピーディスク からのインストール】のウィンドウに戻るので【OK】をクリックします。
- 11.【ハードウエア更新のウィザード】の画面が表示されるので、ウィンドウ内の"NEC MultiSync LCD5710"を選択し、【次へ】 をクリックします。
- ※ RGB1 入力での設定は(Digital)を、RGB2, 3 入力での設定は (Analog)を選択してください。
- 12. "ハードウエア更新のウィザードの完了"と表示されるので、【完了】をクリックします。
- 13.【閉じる】をクリックします。次に、【モニタ】と表示されたタグにて【適用】、【OK】の順にクリックします。
- 14. 【画面のプロパティ】のウィンドウ内の【OK】をクリックします。

#### < WindowsNT<sup>®</sup> をご使用のお客様へ>

WindowsNT<sup>®</sup> にはWindows<sup>®</sup>95/98 のようなディスプレイごとの設定機能がありません。従って上記ファイル (Windows<sup>®</sup>95、 Windows<sup>®</sup>98 対応設定ファイル)を使用してもWindowsNT<sup>®</sup> にはインストールできませんのでご了承のほどお願いいたします。 なお、WindowsNT<sup>®</sup> 上で表示される「ディスプレイアダプター」とはコンピューターに搭載されているグラフィックボードを意味します。

#### お願い

コンピューターによっては、名称・操作方法が一部異なる場合があります。詳しくはコンピューターの取扱説明書をご覧ください。

# 9. OSD 画面調節

#### リモコンのMENUボタンまたは本体の▲, ▼ ボタンを押してOSD画面を表示します。

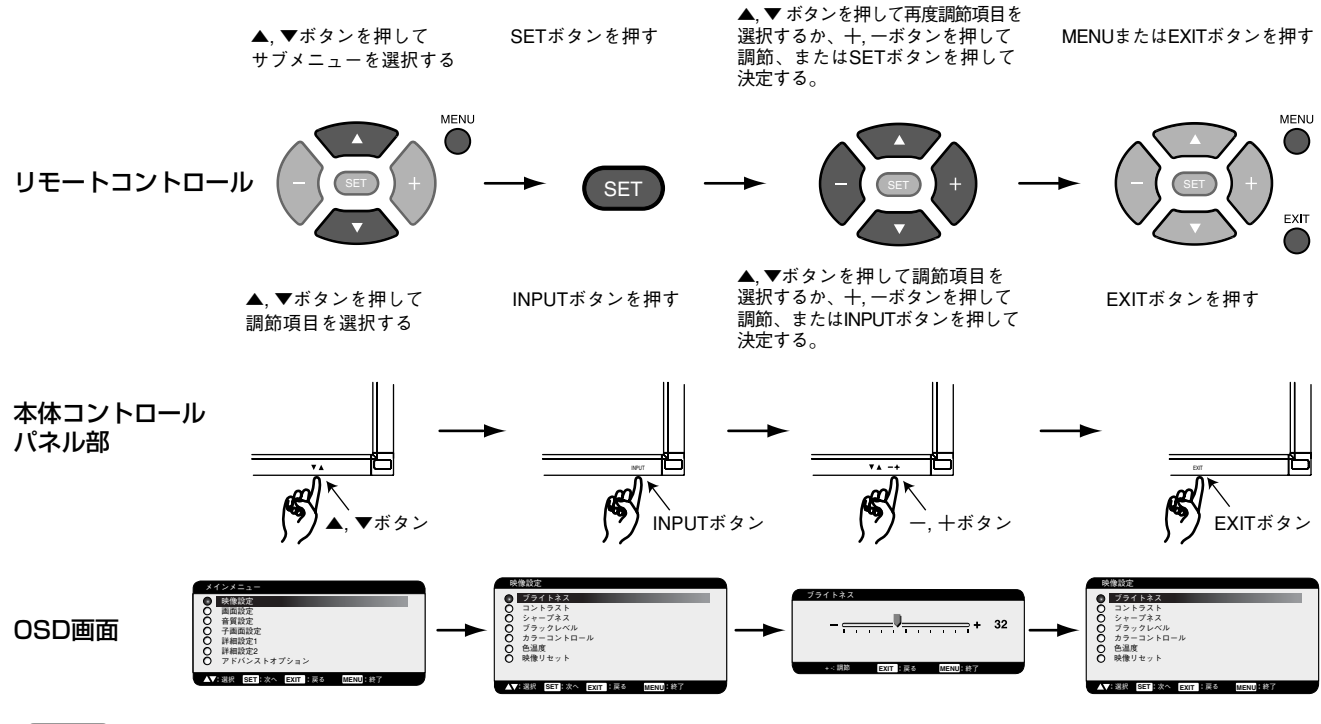

#### お知らせ

接続状態によりOSD画面調節内容が異なりますので、参照ページについては目次で確認してください。

| メインメニュー                        |                                                                                                    |                |                                                                                                    |
|--------------------------------|----------------------------------------------------------------------------------------------------|----------------|----------------------------------------------------------------------------------------------------|
| 映像設定                           |                                                                                                    |                | <ul> <li>〇 子画協定:</li> <li>○ 詳細成定:</li> <li>○ 詳細成定:</li> <li>○ 詳細成定:</li> <li>○ デドバシストオブション</li> </ul>                   |
| サブメニ                           | =                                                                                                    |                |                                                                                                    |
| ブライトネス                         | 株計202<br>● プライトネス<br>つ コントラスト<br>○ フトラスト<br>○ フトラスト<br>○ フラッフントロール<br>○ 合道度<br>○ 映得リセット<br>▲イス展祥 Est 素々 Ext 計算る MENULAT?                                                                                                    | 12(1)≥2.<br>   | 明るさを調節します。<br>十ボタンを押すと明るくなります。<br>ーボタンを押すと暗くなります。                                                                       |
| コントラスト                         | सिकीबेट     774 トネス     724 トネス     73-735-73     73-730-74     73-730-74     73-730-74     73-730-74     73-730-74     73-730-74     73-730-74     73-73     73-73     73-73     73-73     73-73     73-73     73-73     73-73     73-73     73-73     73-73     73-73     73-73     73-73     73-73     73-73     73-73     73-73     73-73     73-73     73-73     73-73     73-73     73-73     73-73     73-73     73-73     73-73     73-73     73-73     73-73     73-73     73-73     73-73     73-73     73-73     73-73     73-73     73-73     73-73     73-73     73-73     73-73     73-73     73-73     73-73     73-73     73-73     73-73     73-73     73-73     73-73     73-73     73-73     73-73     73-73     73-73     73-73     73-73     73-73     73-73     73-73     73-73     73-73     73-73     73-73     73-73     73-73     73-73     73-73     73-73     73-73     73-73     73-73     73-73     73-73     73-73     73-73     73-73     73-73     73-73     73-73     73-73     73-73     73-73     73-73     73-73     73-73     73-73     73-73     73-73     73-73     73-73     73-73     73-73     73-73     73-73     73-73     73-73     73-73     73-73     73-73     73-73     73-73     73-73     73-73     73-73     73-73     73-73     73-73     73-73     73-73     73-73     73-73     73-73     73-73     73-73     73-73     73-73     73-73     73-73     73-73     73-73     73-73     73-73     73-73     73-73     73-73     73-73     73-73     73-73     73-73     73-73     73-73     73-73     73-73     73-73     73-73     73-73     73-73     73-73     73-73     73-73     73-73     73-73     73-73     73-73     73-73     73-73     73-73     73-73     73-73     73-73     73-73     73-73     73-73     73-73     73-73     73-73     73-73     73-73     73-73     73-73     73-73     73-73     73-73     73-73     73-73     73-73     73-73     73-73     73-73     73-73     73-73     73-73     73-73     73-73     73-73     73-73     73-73     73-73     73-73     73-73     73-73     73-73     73-73     73-73     73-73     73-73 |                | コントラストを調節します。<br>十ボタンを押すと濃くなります。<br>ーボタンを押すと薄くなります。<br>注)sRGB映像モードでは機能しません。                                             |
| シャープネス                         | Elite                                                                                                    |                | シャープネスを調節します。<br>十ボタンを押すとシャープになります。<br>ーボタンを押すとソフトになります。<br>注)調節しすぎると線が二重になったりする場合が<br>あります。この場合はシャープネスの設定を下げて<br>ください。 |
| ブラックレベル                        | Helling     O ブライトネス     O ブライトネス     O ジーラスト     ジーフタスト     O ジーフタスト     O ジーフタスト     O ジーフタスト     O ジーフタスト     O 東像リセット     Artage SST また 2007 1 日本 4 Monul 47                                                                                                    | 19-79 U≺IL<br> | ブラックレベルを調節します。<br>十ボタンを押すと薄くなります。<br>ーボタンを押すと濃くなります。<br>注)sRGB映像モードでは機能しません。                                            |
| <b>ノイズリダクション</b><br>ビデオ入力の場合のみ |                                                                                                    |                | ノイズリダクションレベルを調節します。<br>十ボタンを押して、調節値を大きくするとノイズが<br>少なくなります。                                                              |

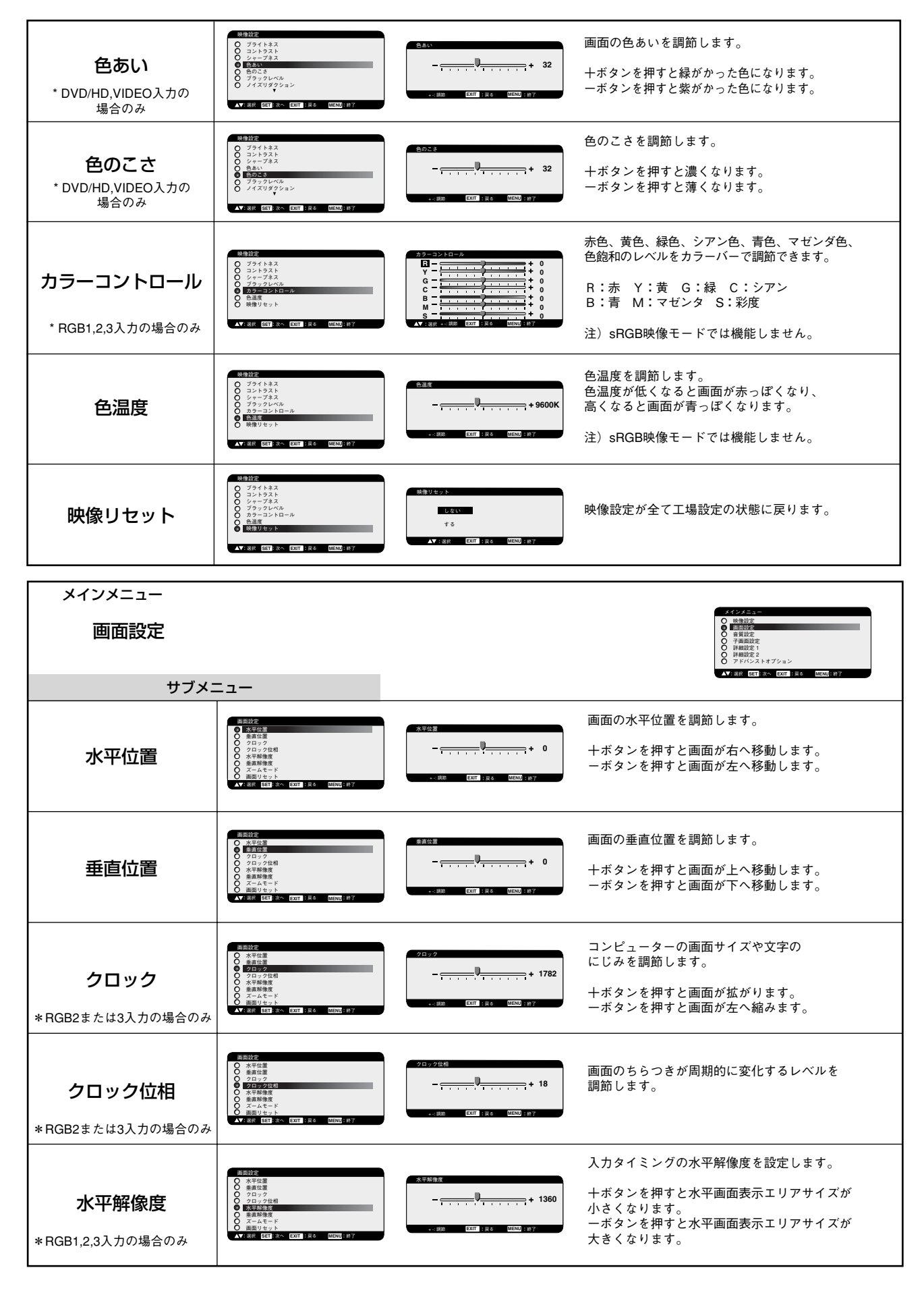

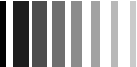

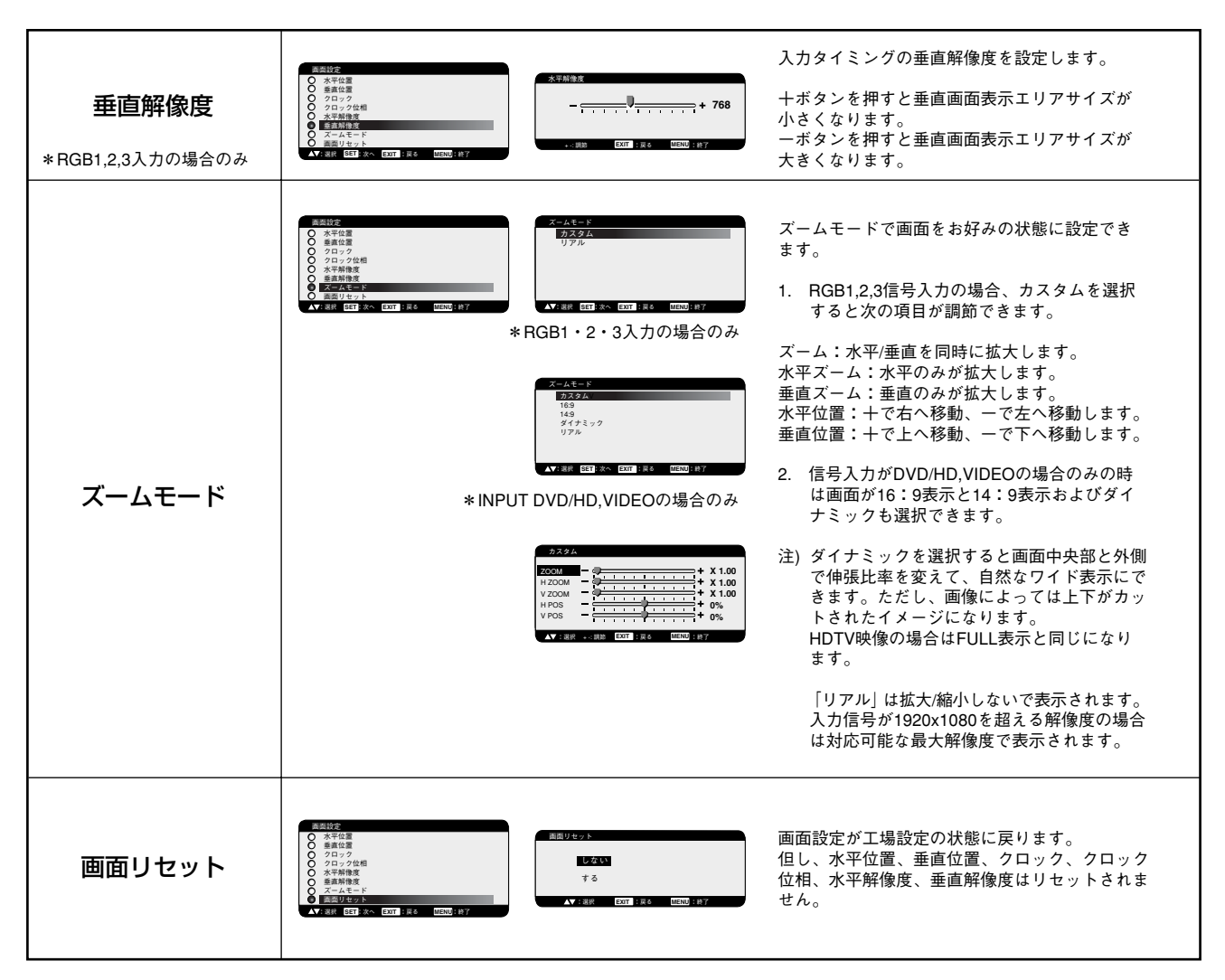

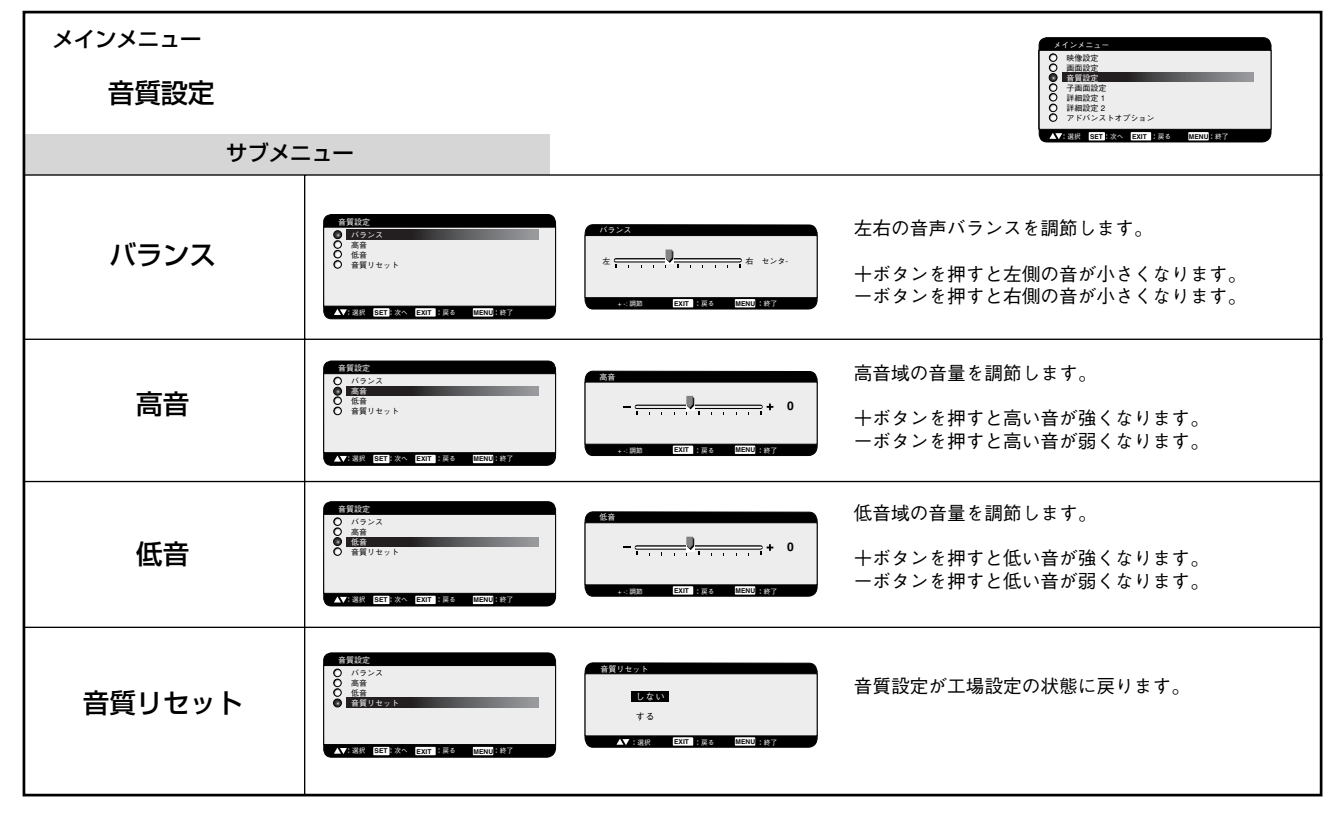

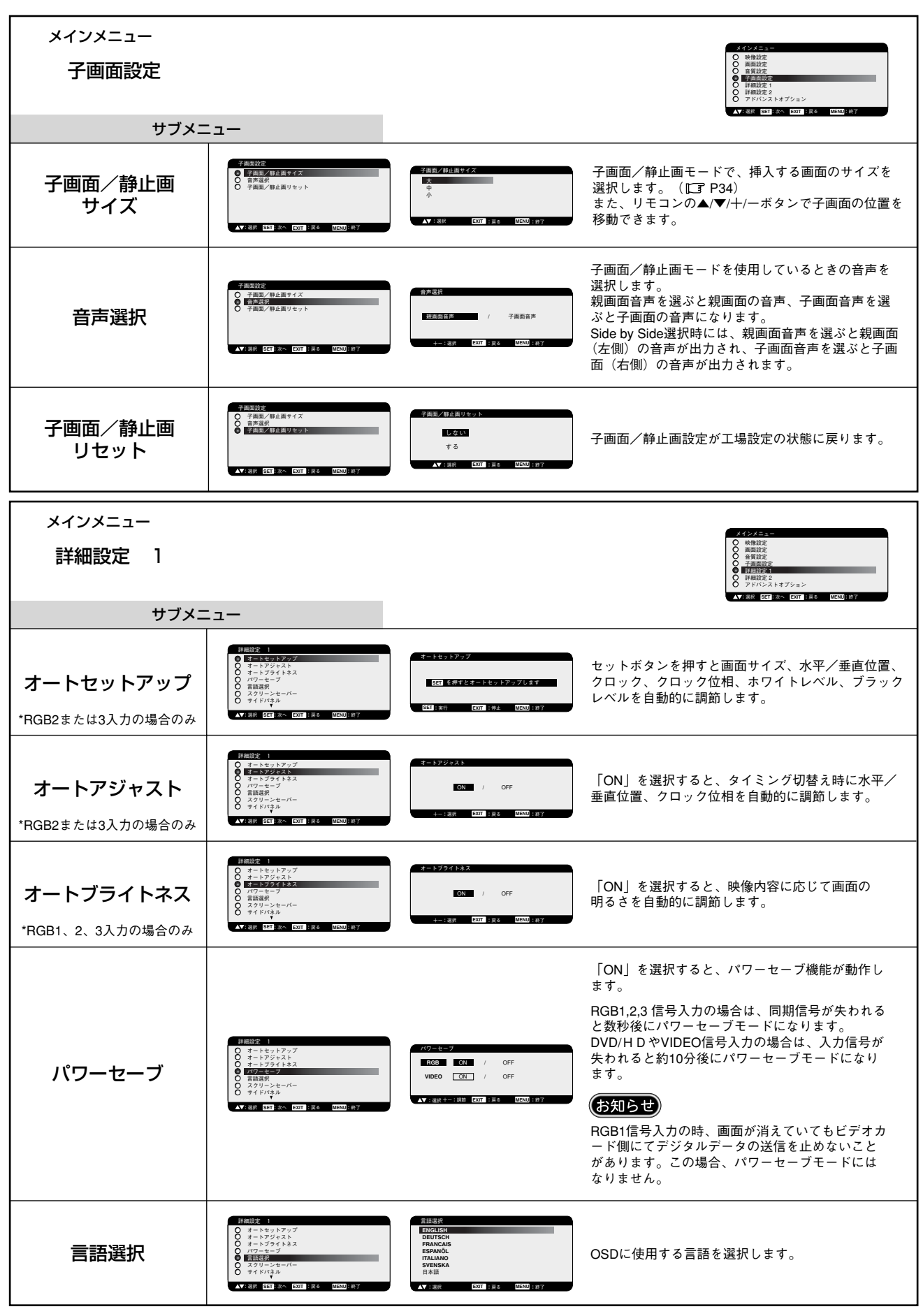

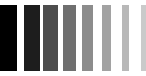

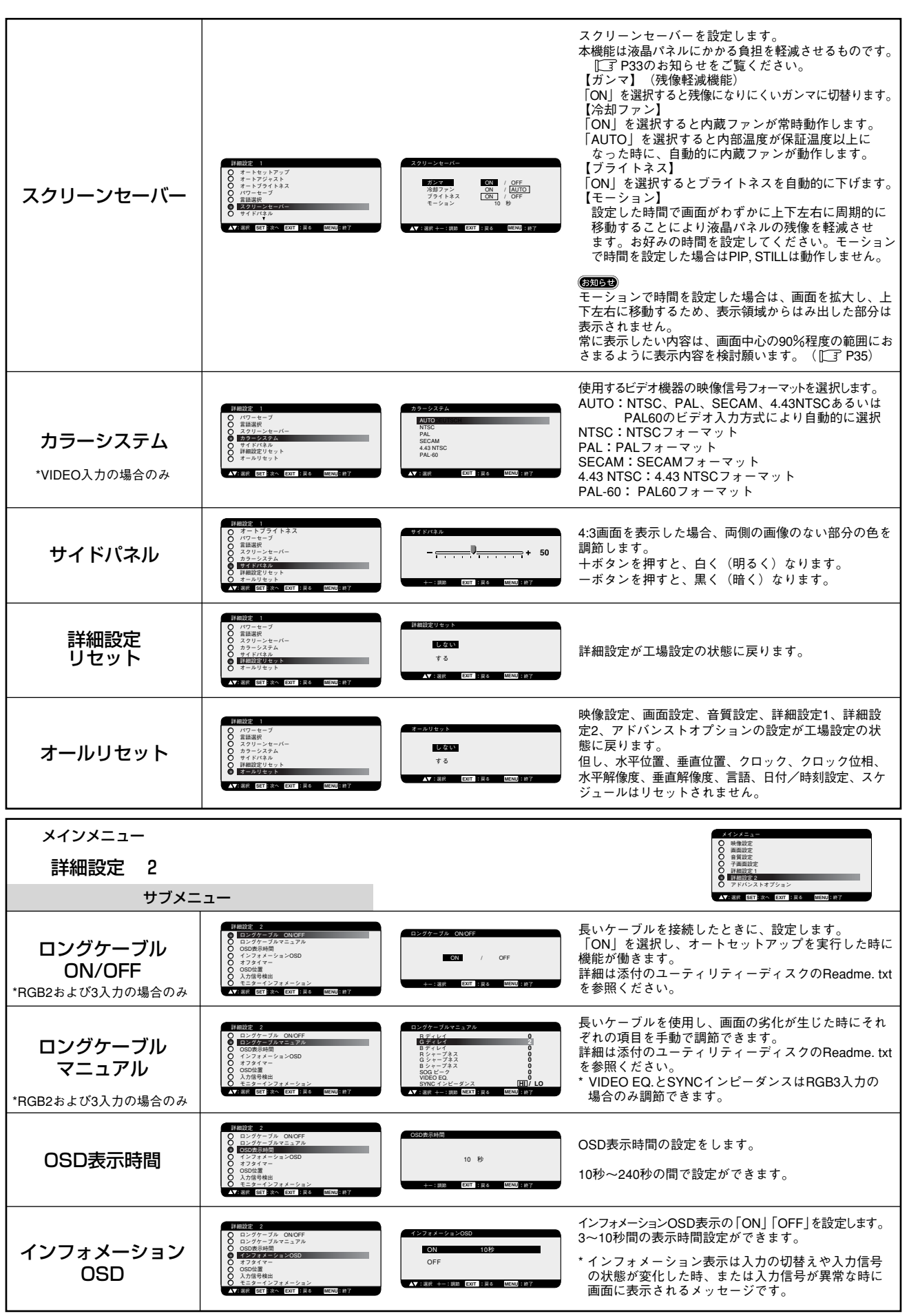

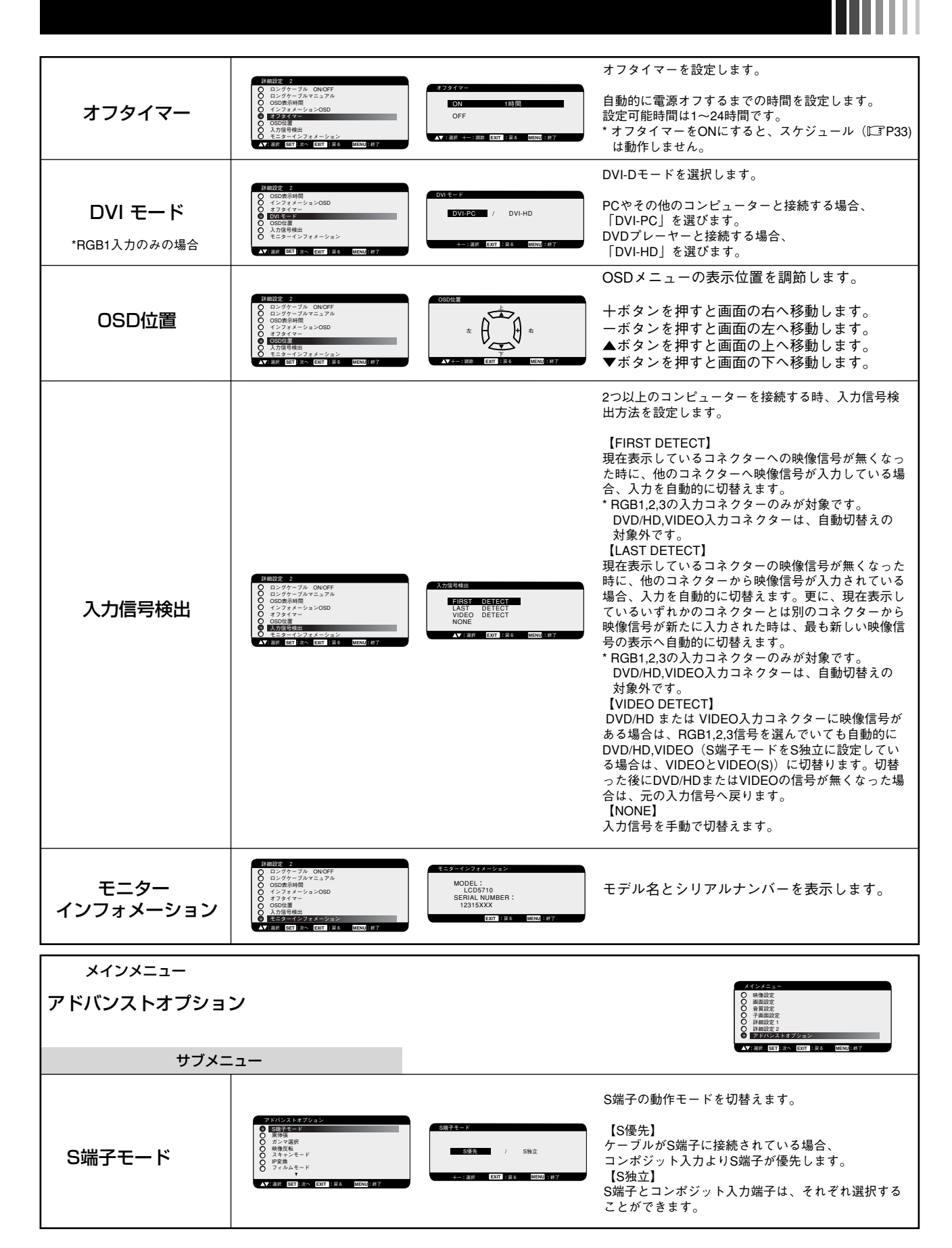

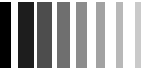

| <b>入力解像度</b><br>*RGB2・3入力のみの場合              | アドバンスとオプション     S品子モード     人力指定度     プラン学校     マック学校     マック学校      マック学校      マック学校      マック学校      マック学校                                                                                                    | 入力制度度<br>1004 700<br>1000 708<br>1200 708<br>1200 708               | 1024x768,1280x768,1360x768の信号が入力された場<br>合の、入力信号の解像度を選択します。<br>AUTO :解像度を自動的に選択します。<br>1024x768:解像度を1024x768に切り換えます。<br>1280x768:解像度を1360x768に切り換えます。<br>1360x768:解像度を1360x768に切り換えます。                                                                                                    |
|---------------------------------------------|----------------------------------------------------------------------------------------------------|---------------------------------------------------------------------|----------------------------------------------------------------------------------------------------|
| <b>黒伸張</b><br>*VIDEO入力の場合のみ                 | アドバンストはずりョン         S級子モード           ● 第月2日         第月2日           ● 第月2日         第月2日           ● 第月2日         第月2日           ● 7 パルムモード         7 パルムモード                                                                                                    | 展侍道<br>高 / 中 / OFF<br>+-1湯所 [207]3頁8 [[[614]3 [187]                 | 黒伸張のレベルを選択します。                                                                                                    |
| ガンマ選択                                       | アドバンストはオジション     SRFモード     SRFモード     SR      SR      | ガンマ 医校<br>2.5<br>5 GAMAA<br>NATIVE<br>▲▼ : 副将 EST 1 (日本 Diewa) : 87 | ガンマを選択します。<br>2.2<br>2.4<br>S GAMMA<br>NATIVE<br>注)sRGB映像モードでは機能しません。                                                                                                    |
| 映像反転                                        | アドバンストはオグション         ○ SRFキモド           ○ PP43         ア・ジェード           ○ PF35         マージェード           ○ アイルムモード         マイルムモード                                                                                                    | 総合放転<br><u> </u>                                                    | 画像の状態を選択します。<br>ノーマル:通常の画像で表示します。<br>左右反転:映像の左右を反転します。<br>上下反転:映像の上下を反転します。<br>回転:映像を180°回転します。                                                                                                    |
| <b>スキャンモード</b><br>*DVD/HD, VIDEO入力の<br>場合のみ | PERIO23.527/02と     S勝手モード     S勝手モード     S勝手モード     Trainer     Trainer     Train | スキャンモード<br>オーバースキャン / アンダースキャン<br>イーン選択 2007:1月4 005N3:87           | 画像表示エリアを選択します。<br>オーバースキャン:入力信号の約95%を表示します。<br>アンダースキャン:入力信号のほぼ100%を表示します。                                                                                                    |
| IP変換                                        | アドバンストオプション         ○ Salf-E-F           ○ Salf-E-F         ○ Salf-E-F           ○ Salf-E-F         ○ Salf-E-F           ○ Salf-E-F         ○ Salf-E-F           ○ Z-TA-AE-F         ○ Salf-E-F                                                                                                    | IP改良<br>                                                            | IP変換モードを選択します。<br>【プログレッシブ】<br>インターレース信号をプログレッシブに変換して表示<br>します。通常はこちらを選択してください。<br>【インターレース】<br>インターレース信号をそのまま表示します。<br>この機能は動画に適していますが、静止画では画像が<br>綺麗に表示されなくなります。                                                                                                    |
| <b>フィルムモード</b><br>*DVD/HD, VIDEO入力の<br>場合のみ | 下はらうよはガション<br>③ 読得子 ド<br>③ 第一子 ド<br>〇 月から選択<br>○ 月から選択<br>○ アクロ<br>● フィルスモード<br>● フィルスモード<br>● フィルスモード<br>● フィルスモード<br>● フィルスモード<br>● フィルスモード<br>● フィルスモード<br>● フィルスモード                                                                                                    | フィルムモード<br>AUTO / CFF<br>→                                          | フィルムモード機能を選択します。<br>AUTO:24フレーム/秒の映像を自動検出して表示します。<br>OFF :24フレーム/秒の映像を自動検出しません。<br>のTF<br>フィルムモードをAUTOに設定した場合は、IP変換を<br>プログレッシブに設定してください。                                                                                                    |
| モニター ID                                     | アドバンストオプション           日本ジャード           マスシャード           マスシャード           マスコード           マスコード           マスコード           マスコード           マスコード           マスコード           マスコード           マスコード           マスコード           マスコード           マスコード           ロード           ロード                                                                                                    | キニター(D<br>ID No. 1<br>+:過源 [207]:1日を [2070]:1日7                     | RS-232Cを使ってマルチ接続したLCD5710にコントロ<br>ール用のID番号を与えます。<br>ID番号は 1〜26の間で選べます。                                                                                                    |
| リモコンモード                                     | 7 EX52x1-375a2       0     ₹=2x-0       0     15=2x=0       0     15=2x=0       0     15=2x=0       0     164x15X155       0     17×17×14       0     17×17×14       0     17×17×14       0     7×17×14       10     17×14       11     12×14       12     12×14       13     14×14                                                                                                    | U122X-F<br>PROWN<br>PROWN<br>LOCK<br>LOCK                           | <ul> <li>RS-232Cを使ってマルチ接続して使用する際の<br/>ワイヤレスリモコンの動作方法を選択します。</li> <li>(50050)</li> <li>選択されたリモコンは「SET」ボタンを押すことで<br/>有効になります。</li> <li>NORMAL :全てのリモコン操作が有効状態です。</li> <li>PRIMARY :RS-232Cを使ってマルチ接続した場合に、<br/>先頭のLCD5710に設定します。</li> <li>SECONDARY :RS-232Cを使ってマルチ接続した場合に、<br/>先頭以外のLCD5710に設定します。</li> <li>LOCK :全てのリモコン操作が無効になります。</li> <li>LOCK :全てのリモコン操作が無効になります。</li> <li>(1) P34)</li> <li>リモコンの「DISPLAY」ボタンを5秒以上押し続ける<br/>と「NORMAL」に戻ります。</li> </ul> |

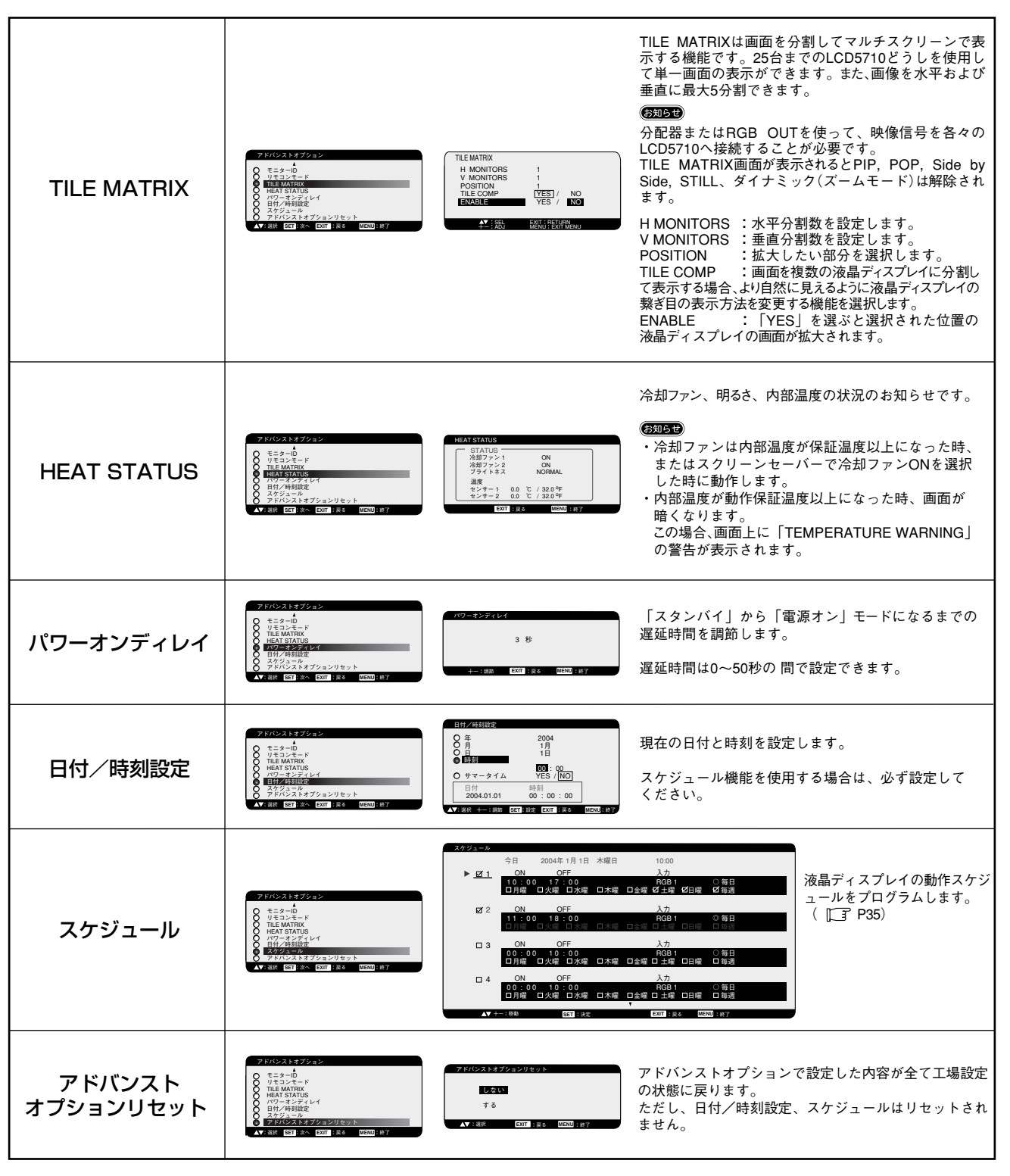

### 🋕 重要なお知らせ

残像について

残像とは、長時間同じ画面を表示していると、画面表示を変えたときに前の画面表示が残る現象ですが、故障ではありません。 残像は、画面表示を変えることで徐々に解消されますが、あまり長時間同じ画面を表示すると残像が消えなくなりますので、同じ 画面を長時間表示するような使い方は避けてください。

「スクリーンセーバー」などを使用して画面表示を変えることをおすすめします。

また、ディスプレイを使用しないときは、パワーマネージメント機能(パワーセーブ)やスケジュール機能を使ったり、ワイヤレ スリモコンや電源ボタンを操作して電源を切ることをおすすめします。

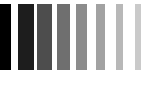

### OSD 補足説明

#### PIP(ピクチャーインピクチャー)機能の親画面と子画面の制限

下表に示す信号入力の組み合わせのときに PIP 機能を使用することができます。

| RGB1 RGB2 RGB3 DVD/HD |        |   |   |   |   | VIDEO |  |
|-----------------------|--------|---|---|---|---|-------|--|
|                       | RGB1   | X | X | X | 0 | 0     |  |
| 親                     | RGB2   | × | × | × | 0 | 0     |  |
| 画                     | RGB3   | × | × | × | 0 | 0     |  |
| 盂                     | DVD/HD | 0 | 0 | 0 | × | 0     |  |
| щ                     | VIDEO  | 0 | 0 | 0 | 0 | Х     |  |

○:子画面表示可能×:子画面表示不可

#### お知らせ

1080i 信号には対応していません。1080i 信号入力時、子画面はブランク画面になります。1080p 信号には対応しています。 リモコンの「PIP ON/OFF」ボタンを押すと、PIP・POP・SIDE BY SDDE(サイドバイサイド)が下図のように切替ります。

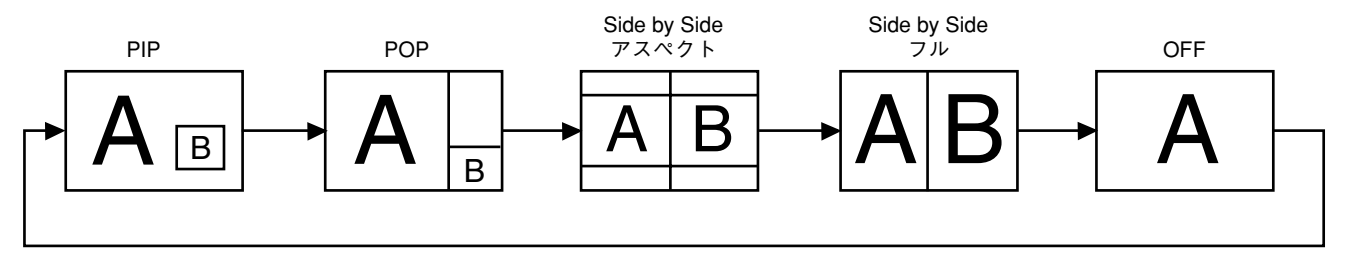

#### リモコンナンバリング機能について

RS-232Cケーブルにより、複数台のLCD5710をマルチ接続することにより1台のリモコンで希望の1台、もしくは全てのLCD5710 をコントロールすることができます。

1. モニター ID でマルチ接続された各々の LCD5710 へ任意の ID を割り付けます。

モニター ID は 1 ~ 26 まで設定することができます。

先頭から、順番に1,2,3......と連続でIDを設定されることをお奨めします。

- 2. 先頭に接続された LCD5710 のリモコンモードを PRIMARY に設定し、他は SECONDARY に設定します。
- 3. PRIMARY に設定した LCD5710 のリモコン受光部に向けてリモコンの DISPLAY ボタンを押すと画面の左上に ID 選択 OSD が表示されます。

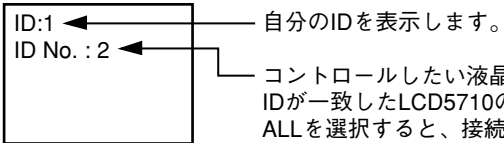

コントロールしたい液晶ディスプレイのIDをリモコンの+/-ボタンで選択します。 IDが一致したLCD5710の左上にIDが表示されます。 ALLを選択すると、接続されているすべてのLCD5710を制御できます。

PRIMARY に設定した LCD5710 のリモコン受光部に向けてリモコンを操作してください。
 OSD は選択された ID の LCD5710 に表示されます。

#### お願い

PRIMARY の LCD5710 に ID 選択 OSD が表示されている場合は、もう一度リモコンの DISPLAY ボタンを押して ID 選択 OSD を消してから操作をおこなってください。

#### (ヒント)

リモコンモードを間違って設定し、リモコン操作ができなくなったときは本体のボタンで OSD 画面を表示しアドバンスト オプションでリモコンモードを変更してください。

また、リモコンの DISPLAY ボタンを5 秒以上連続で押し続けるとリモコンモードを初期設定の NORMAL に戻すことができます。

#### スケジュールの設定操作方法について

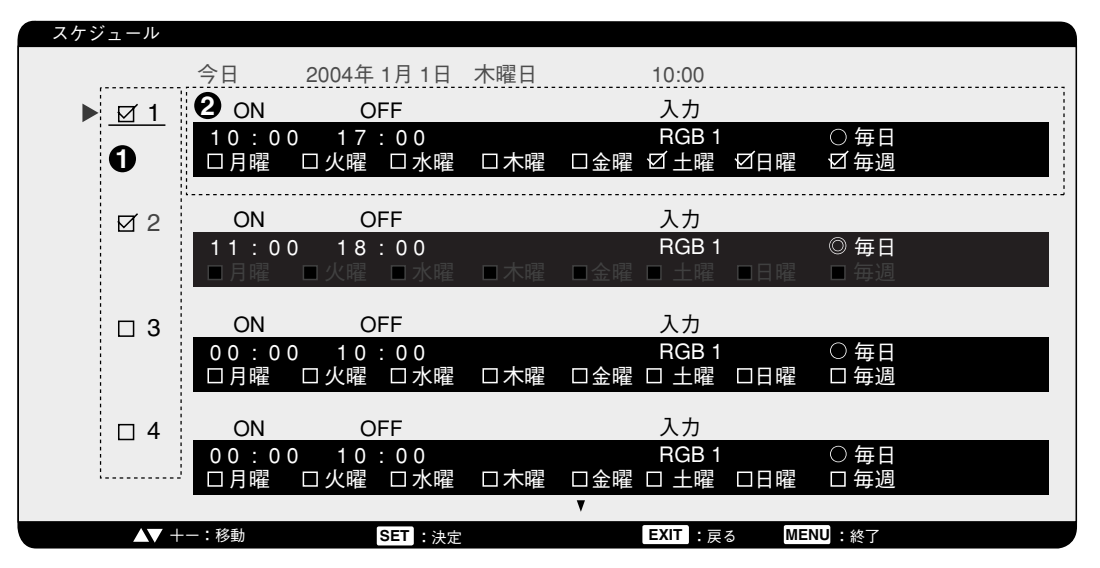

▲ 左端のプログラム番号1~7のチェックボックスの下にバーがある時

▲▼ボタンで上下に、十一ボタンで左右に赤いバーが移動します。

SET ボタンでチェックボックスにチェックを付けることができます。

チェックボックス:チェックを付けるとプログラムが有効、外すと無効になります。

プログラムはスケジュール画面が閉じられると、設定したプログラムが有効となり、設定時間になると実行されます。

#### 2 スケジュール設定に赤いバーがある場合

- 赤いバーは十ボタンで右へ、ーボタンで左へ動きます。
  - ▲▼ SET ボタンで電源 ON/OFF 時間・入力設定およびチェックボックス・ラジオボタンの有無を付けることができます。
    - ON :スケジュールで電源を ON する時間を設定します。ON 時間を指定しない場合は「ーー」を設定してください。
    - OFF: スケジュールで電源を OFF する時間を設定します。OFF 時間を指定しない場合は「ーー」を設定してください。
    - 入力:電源ON時の入力選択を表します。電源ONが実行される以前に選択されていた入力で電源ONする場合は、「--」 を選択してください。
    - 毎日:設定したスケジュールを毎日実行する場合、毎日のラジオボタンにチェックを付けます。毎日を選択した場合は曜 日設定・毎週の設定はできません。
    - 月曜~日曜:スケジュールを実行する曜日のチェックボックスにチェックを付けます。
  - 毎週:毎週同じ曜日にスケジュールを実行する場合は毎週のチェックボックスにチェックを付けます。

#### お知らせ

- 「スケジュール」を設定する前に、必ず「日付/時刻設定」で現在日時を設定してください。
- ・スケジュール画面を閉じると設定した値が保存されます。
- ・複数のスケジュールが設定されている場合は、プログラム番号の大きいスケジュールを優先し、最後に実行したスケジュールで 電源 OFF します。
- ・同時刻の複数のスケジュールが重なった場合は、プログラム番号の大きいほうが優先されます。
- ・ON 時間と OFF 時間が同一時刻の設定はできません。
- ・オフタイマーが「ON」に設定されている場合は、スケジュール設定を無視します。

#### スクリーンセーバー ( I P30) のモーションについて

モーションで時間を設定した場合は、以下のように表示されます。

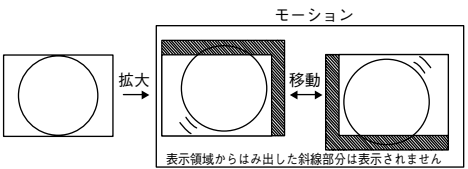

常に表示したい内容は画面中心の90%の範囲におさまるように、表示内容を作成してください。

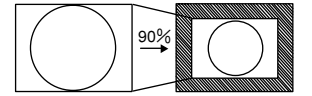

# 10. 困ったとき

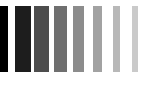

## 故障かな?と思ったら

| このようなときは                           | お調べください                                                                                                    |
|------------------------------------|----------------------------------------------------------------------------------------------------|
| <b>画面に何も映らない</b><br>●電源ランプが点灯しない場合 | <ul> <li>・電源コードを正しく接続していますか。</li> <li>・主電源スイッチは入( )になっていますか。</li> <li>・リモコンの電源ボタンを押して「入」にしましたか。</li> <li>・電源コンセントに電気が正常に供給されているか、別の機器で確認してください。</li> </ul>                                                                     |
| ●電源ランプが点灯している場合                    | ●ケーブル類が本機または接続機器のコネクターに正しく接続されていますか。                                                                                                    |
| リモコンで操作できない                        | <ul> <li>リモコンの乾電池が消耗していませんか。</li> <li>リモコンの乾電池の●●が逆に入っていませんか。</li> <li>ディスプレイ本体の受光部に正しく向けていますか。([] P12参照)</li> <li>リモコンモードが設定されていませんか。([] P32参照)</li> </ul>                                                                    |
| 画面上に黒点(点灯しない点)や<br>輝点(点灯したままの点)がある | <ul> <li>●液晶パネルの特性によるもので、故障ではありません。</li> <li>*液晶パネルは非常に精密度の高い技術で作られていますが、画素欠けや常時点灯するものがありますのでご了承ください。</li> </ul>                                                                                                    |
| 画面が暗くなった、ちらつく、<br>表示しなくなった         | ●液晶ディスプレイに使用している蛍光管(バックライト)には寿命があります。<br>画面が暗くなったり、ちらついたり、表示しなくなった場合は、新しい液晶パネルとの<br>交換が必要です。販売店または「121コンタクトセンター」にご相談ください。                                                                                                    |
| 映像は出るが、音は出ない                       | <ul> <li>・片方のスピーカーから音が出ない場合は、ビデオ入力端子の接続コードが外れていないか、バランスの調整が右または左に片寄っていないかを調べてください。</li> <li>・差し込まれた入力端子と音声入力が異なっていませんか。</li> <li>・消音(MUTE)になっていませんか。([] P7,9参照)</li> <li>・音量が最小になっていませんか。</li> <li>・音量が最小になっていませんか。</li> </ul> |
| 電源ランプが、赤色に点滅<br>している               | <ul> <li>本機の自己診断機能が動作し、異常を検出すると、電源ランプが赤色に点滅します。</li> <li>故障の可能性がありますので、販売店または「121コンタクトセンター」へお問い合わせください。</li> </ul>                                                                                                    |
| 自動的に電源が切れてしまう                      | ●オフタイマーが設定されていませんか。([] P31参照)                                                                                                    |
| スケジュール機能で設定した<br>とおりに動作しない         | ●オフタイマーが設定されていませんか。(□□3 P31参照)<br>オフタイマーが「ON」と設定されている場合は、スケジュール機能は動作しません。                                                                                                    |
| 子画面が表示しない(黒くなる)                    | ●1080iが入力されていませんか。([] P9, 34参照)                                                                                                    |

次ページに続く

### コンピューターを使うとき

| このようなときは                                                                                                    | お調べください                                                                                                    |
|----------------------------------------------------------------------------------------------------|----------------------------------------------------------------------------------------------------|
| 画面に何も映らない<br>●電源ランプが緑色に点灯している                                                                                     | ●OSD画面でコントラストおよびブライトネスを調節してください。<br>(OSD画面が表示されれば、本機は正常です。)                                                                                                    |
| ● 電源ランプが緑色と赤色が<br>同時に点灯している                                                                                       | <ul> <li>パワーセーブ機能が作動していると、画面が表示されません。</li> <li>キーボードの適当なキーを押すかマウスを動かしてください。</li> <li>信号ケーブルを正しく接続していますか。</li> <li>変換アダプターは正しく接続していますか。</li> <li>コンピューターの電源が「切」になっていませんか。</li> </ul>                                                                                                    |
| 画面がちらつく                                                                                                    | ●分配器を使用していませんか。<br>コンピューターと直に接続してください。<br>●OSD画面でクロックとクロック位相を調節してください。                                                                                                    |
| 表示色がおかしい                                                                                                    | ●色温度を調節してください。                                                                                                    |
| 画面を切り替えても前の画面の<br>像が薄く残っている                                                                                       | <ul> <li>長時間同じ静止画面を表示すると、このような残像が起こることがあります。</li> <li>電源を切るか、変化する画面を表示していれば、像は1日程度で自然に消えます。</li> <li>長時間に渡って静止画面を表示すると、残像が消えなくなる場合がありますが、</li> <li>故障ではありません。使用しないときには電源を切ることをおすすめします。</li> </ul>                                                                                                    |
| 画面に「注意」が表示された<br>・パワーセーブ設定OFF時<br>注意!<br>入力信号がありません<br>接続を確認してください                                                | ●信号ケーブルをコンピューターのコネクターに正しく接続していますか。<br>●信号ケーブルが断線していませんか。                                                                                                    |
| <ul> <li>・パワーセーブ設定ON時</li> <li>注意!</li> <li>入力信号がありません</li> <li>接続を確認してください</li> <li>約5秒間</li> <li>表示後</li> </ul> | ●信号ケーブルをコンピューターのコネクターに正しく接続していますか。<br>●信号ケーブルが断線していませんか。<br>●パワーセーブ機能が作動していませんか。<br>(マウスを動かすか、キーボードのキーを押してください。)                                                                                                    |
| パワーセーブ                                                                                                    |                                                                                                    |
| 注意!<br>入力周波数または解像度が範囲外です<br>入力周波数または解像度を変更してください<br>水平周波数:75kHz<br>垂直周波数:60Hz                                     | <ul> <li>・本機に適切な信号が入力されているかを確認ください。</li> <li>・コンピューターによっては電源を入れても信号がすぐに出力されないため、左の画面が表示されることがあります。しばらく待って画面が正常に表示されれば、入力信号の走査周波数は正常です。</li> <li>・左図のような注意画面が表示されて消えない場合は、コンピューターの設定を本機に適切な入力周波数または解像度へ変更してください。(本機は、水平周波数: 15.625kHz、15.734kHz、31.5kHz~91.1kHz、垂直周波数: 50.0Hz, 58.0Hz~85.0Hz、解像度: VGA60、SVGA60、XGA60、WXGA60、SXGA60、UXGA60に対応しています。)</li> </ul> |
| 画面に「警告」が表示された<br>TEMPERATURE<br>WARNING                                                                           | <ul> <li>●周りの環境が保証温度を超えた状態になっています。</li> <li>故障の原因となりますので、電源を切ってください。</li> </ul>                                                                                                    |

### ▲ 重要なお知らせ

残像について

残像とは、長時間同じ画面を表示していると、画面表示を変えたときに前の画面表示が残る現象ですが、故障ではありません。 残像は、画面表示を変えることで徐々に解消されますが、あまり長時間同じ画面を表示すると残像が消えなくなりますので、同 じ画面を長時間表示するような使い方は避けてください。

「スクリーンセーバー」などを使用して画面表示を変えることをおすすめします。

また、ディスプレイを使用しないときは、パワーマネージメント機能(パワーセーブ)やスケジュール機能を使ったり、ワイヤ レスリモコンや電源ボタンを操作して電源を切ることをおすすめします。

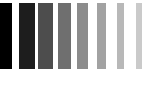

### 保証とアフターサービス

● この商品には保証書を添付しています。
 保証書は必ず「お買上げ日・販売店名」などの記入をお確かめのうえ、販売店からお受け取りください。
 内容をよくお読みのあと、大切に保管してください。

- ●保証期間は保証書に記載しています。
   保証書の記載内容によりお買い上げの販売店にご依頼ください。
   その他詳細は保証書をごらんください。
- ●保証期間経過後の修理については、お買い上げの販売店にご相談ください。 修理によって機能が維持できる場合は、お客様のご要望により有料修理いたします。
- その他、アフターサービスについてご不明の場合は、お買い上げの販売店か、 「121コンタクトセンター(フリーコール:0120-977-121)」へご相談ください。

アフターサービスを依頼される場合は次の内容をご連絡ください。
 ●お名前
 ●型造番号(本機背面のラベルに記載)
 ●ご住所(付近の目標など)
 ●面話番号
 ●協入年月日または使用年数
 ●型名:LCD5710

### 本機を廃棄するには(リサイクルに関する情報)

当社は環境保護に強く関わっていきます。環境に対する影響を最小限にするために、リサイクルシステムを会社の最重要 課題の一つとして考えております。また、環境に優しい商品の開発と常に最新のISOやTCOの標準に従って行動する ように努力しています。当社の使用済みディスプレイのリサイクルシステムの詳細については当社インターネット ホームページをご覧ください。

http://www.nec-display.com

なお、資源有効利用促進法に基づく当社の使用済みディスプレイのリサイクルのお申し込みは下記へお願いします。

| 情報機器リサイクルセンター                |
|------------------------------|
| 事業系(法人ユーザー様)の窓口              |
| TEL 03-3455-6106             |
| URL http://www.diarcs.com    |
| 受付時間 土・日・祝日を除く 午前9:00~午後5:00 |

個人ユーザー様が本商品を排出される時には、有償となることがあります。 詳細は弊社ホームページ(http://www.nec-display.com/environment/appli.html)を ご参照ください。

#### お知らせ

「1.ご使用の前に」(『) P2) 第2項目の VCCI に関するご説明文の中で、「この装置は、家庭環境で使用することを目的 としていますが、」という記述をしておりますが、これは本機が VCCI クラスBというより厳しい基準に適合させているこ とから、協議会から指定された文章を記述したものであり、本機は家庭環境での使用を目的とはしておりません。

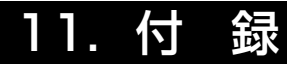

### RS-232C リモートコントロール

本機のRS-232C端子とコンピューターのRS-232C端子をRS-232Cケーブル(別売)で接続するとコンピューターから 次のような操作が可能になります。

・電源の入切

・入力の切替

#### 接続方法

本機とコンピューター

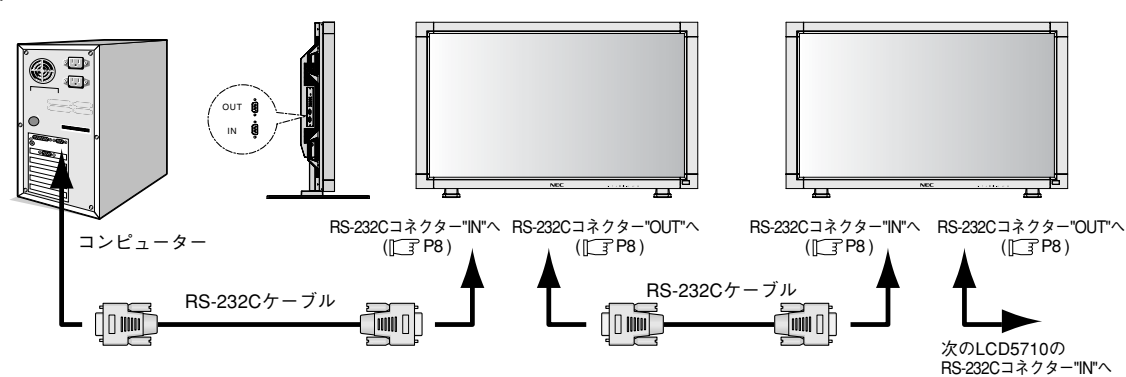

- ・接続はコンピューターと本機の電源を切ってからおこなってください。
- ・最初にコンピューターを立ち上げてから本機の電源を入れてください。(これをおこなわないとcomポートが使用 できなくなることがあります。)
- ・RS-232Cのマルチ接続(数珠つなぎ)はLCD5710同士のみ可能です。他の液晶ディスプレイと接続できません。
- ・以下でご紹介する方法では、すべてのLCD5710は同時に制御されます。状態の読み出しは不定になります。個別に 制御する場合は販売店にお問い合わせください。

#### お知らせ

コンピューターの25ピンシリアルポートと接続する場合は変換アダプターが必要です。 変換アダプターについてはお買い上げの販売店へお問い合わせください。

1) インターフェイス

| プロトコル     | RS-232C    |
|-----------|------------|
| ボーレート     | 9600 [bps] |
| データ長      | 8 [bits]   |
| パリティビット   | なし         |
| ストップピット   | 1 [bits]   |
| フローコントロール | なし         |

・本機はRS-232Cコントロール用としてRXD, TXDおよびGNDラインを使用します。
 ・リバースタイプのRS-232Cケーブル(別売)を使用ください。

2) コントロールコマンド

コマンドはアドレスコード, ファンクションコード, データコードおよびエンドコードで構成され、機能により コマンドの長さが異なります。

|      | アドレスコード | ファンクションコード | データコード | エンドコード |
|------|---------|------------|--------|--------|
| HEX  | 30h 30h | ファンクション    | データ    | 0Dh    |
| アスキー | '0' '0' | ファンクション    | データ    | -      |

[アドレスコード] 30h 30h(アスキーコードの場合、 '0' '0')固定

[ファンクションコード] 各制御動作固有のコード

[データコード] 各制御動作固有のデータ(数値などで指定しない場合もあります。)

[エンドコード] ODh (アスキーコードの場合、'↓') 固定

3) 制御シーケンス

- (1) コマンドをコンピューターから本機へ送信します。(コマンドとコマンドの間隔を600ms以上あけてください。)
- (2) 本機はエンドコード受信後600ms以内\*にリターンコマンドを送信します。正常に受信できていないときはリターンコ マンドは送信しません。
- (3) コンピューターはリターンコマンドをチェックし、送信したコマンドが実行されたかどうかを確認します。
- (4) 本機からはリターンコード以外にもいろいろな他のコードが送信されます。RS-232Cによる制御シーケンスをおこ なっている場合は他のコードをコンピューター側でリジェクトしてください。

\*: 信号の切換中など、リターンコマンドの送信が遅れることがあります。

#### [例] 電源を「入」にする。(''はアスキーコードの場合)

| コンピューターから         | 本機からコンピューターへ      | 返すステータスの      |
|-------------------|-------------------|---------------|
| 送信するコマンド          | 返すステータス           | 意味            |
| 30 30 21 0D       |                   | 電源を「入」にするコマンド |
| '0' '0' '!' ' 🖵 ' |                   | を送出           |
|                   | 30 30 21 0D       | 本機がコマンドを受け取った |
|                   | '0' '0' '!' ' 🖵 ' | (コマンドエコーバック)  |

#### 4) 操作コマンド

操作コマンドは本機の基本操作の設定をおこないます。ただし、信号の切替え時には動作しない場合があります。 操作コマンドにはデータコードはありません。

| 操作                    | アスキー | HEX         |
|-----------------------|------|-------------|
| 電源を「入」にする             | !    | 21h         |
| 電源を「切」にする             | "    | 22h         |
| 映像入力[RGB1]に切り替える      | _r1  | 5Fh 72h 31h |
| 映像入力[RGB2]に切り替える      | _r2  | 5Fh 72h 32h |
| 映像入力[RGB3]に切り替える      | _r3  | 5Fh 72h 33h |
| 映像入力[VIDEO]*に切り替える    | _v1  | 5Fh 76h 31h |
| 映像入力[DVD/HD]に切り替える    | _v2  | 5Fh 76h 32h |
| 映像入力[S-VIDEO]*2に切り替える | _v3  | 5Fh 76h 33h |

・電源を「切」にする操作は、電源の「入」から1分以上の間隔をあけてください。

・電源を「入」にする操作は、電源の「切」から1分以上の間隔をあけてください。

\*:「S端子モード」が「S優先」のとき、S端子にケーブルが接続されていると[S-VIDEO]が選択されます。

\*2: 「S端子モード」が「S独立」のときのみ有効

5) 状態の読み出し方法

コンピューターからは、データコードを付加せずに送信します。

一方、コマンドを受け取ったLCD5710は現在の動作状態をデータコードとして付加し、送信します。

#### [例] 電源の状態を確認すると、電源がONであった場合。

| コンピューターから         | 本機からコンピューターへ              | 返すステータスの          |
|-------------------|---------------------------|-------------------|
| 送信するコマンド          | 返すステータス                   | 意味                |
| 30 30 76 50 0D    |                           | 電源状態を確認するコマンド     |
| '0' '0' '∨' 'P' ' |                           | を送出               |
|                   | 30 30 76 50 31 0D         | 本機の電源状態が Power On |
|                   | '0' '0' '∨' 'P' '1' ' 🖵 ' | である               |

#### 読み出しコマンドの構成

|          |                 | ASCII    |         | HEX        |             |                   |
|----------|-----------------|----------|---------|------------|-------------|-------------------|
|          |                 |          | ファンクション | データ(受信)    | ファンクション     | データ(受信)           |
| 重调       | ON              |          | vP      | 1          | 76 50       | 31                |
| 电心       | OFF (stand by)  |          | vP      | 0          | 76 50       | 30                |
|          | RGB-1 (DVI-D)   |          | vl      | r1         | 76 49       | 72 31             |
|          | RGB-2 (D-SUB)   |          | vl      | r2         | 76 49       | 72 32             |
| 1 +      | RGB-3 (BNC)     |          | vl      | r3         | 76 49       | 72 33             |
| ХЛ       | Video           |          | vl      | v1         | 76 49       | 76 31             |
|          | DVD / HD        |          | vl      | v2         | 76 49       | 76 32             |
|          | S-VIDEO         |          | vl      | v3         | 76 49       | 76 33             |
| ピクチャーエード | HIGHBRIGHT      |          | vM      | p1         | 76 4D       | 70 31             |
| ビッチャーモード | STANDARD        |          | vM      | p2         | 76 4D       | 70 32             |
|          | AVボード           | 分解能 0.5℃ | tcx1    | (例) + 25.0 | 74 63 78 31 | 2B 20 32 35 2E 30 |
| 市动泪座     | 付近の温度           | 分解能 1℃   | tc1     | (例) + 25   | 74 63 31    | 2B 20 32 35       |
| ×100/回/文 | 電源はどの温度 分解能 0.5 |          | tcx2    | (例) + 30.5 | 74 63 78 32 | 2B 20 33 30 2E 35 |
|          | 电体内近0/应度        | 分解能 1℃   | tc2     | (例) + 31   | 74 63 32    | 2B 20 33 31       |

# 仕様

| 仕    | 様 |
|------|---|
| <br> |   |

| LCD5710 (L576RX)                   |             |            |                                                                                        |      |  |  |
|------------------------------------|-------------|------------|----------------------------------------------------------------------------------------|------|--|--|
|                                    | サイズ(表示サイズ)  | )          | 57型 (145.0cm) (対角)                                                                     |      |  |  |
| 液晶方式                               |             |            | アクティブマトリクス方式カラーTFT液晶                                                                   |      |  |  |
| 有効表示領域                             |             |            | 1251.4×703.9mm                                                                         |      |  |  |
| 表示画素数                              |             |            | 1920×1080                                                                              |      |  |  |
| 画素ピッチ                              |             |            | 0.6518mm                                                                               |      |  |  |
| 表示色                                |             |            | 約1677万色                                                                                |      |  |  |
| 視野角(標準値)                           |             |            | 左右178°、上下178°(コントラスト比10)                                                               |      |  |  |
|                                    |             |            | 450cd/m <sup>2</sup>                                                                   |      |  |  |
| コントラスト比(標準値) < 明室コントラスト比(参考値) > ※1 |             |            | 1000:1<400:1>                                                                          |      |  |  |
| 設計視距離                              |             |            | 1,500mm                                                                                |      |  |  |
|                                    | 応答速度(標準値)   |            | 16.0ms (Tr+Tf) / 8.0ms (G to G)                                                        |      |  |  |
|                                    | PC          | 入力         | DVI-D (HDCP対応) ×1、アナログRGB×1 <bnc×5>、ミニD-SUB15ピン×1</bnc×5>                              |      |  |  |
| 1+                                 | ビデオ入力       |            | ビデオ入力×1 <bnc、rca端子[s端子優先 独立切換可]="">、S端子×1、コンポーネント入力×1<bnc端子></bnc端子></bnc、rca端子[s端子優先> |      |  |  |
|                                    | 音声          | 『入力        | RCAピンジャック・L/R×2、3.5 ¢ ステレオミニジャック×1 (PC音声)                                              |      |  |  |
|                                    | 制御          | 『入力        | RS-232C入力×1                                                                            |      |  |  |
|                                    | PC          | 出力         | アナログRGB×1 <bnc×5><sup>※2</sup></bnc×5>                                                 |      |  |  |
|                                    | ビデ          | オ出力        | ビデオ出力×1 <bnc×1></bnc×1>                                                                |      |  |  |
| 出力コネクター                            | 音声          | 『出力        | RCAピンジャック・L/R×1                                                                        |      |  |  |
|                                    | 制御          | 叩出力        | RS-232C出力×1                                                                            |      |  |  |
|                                    | 外部スピ        | ーカー出力      | スピーカー端子・L/R×1                                                                          |      |  |  |
|                                    | 水平          | 周波数        | 15.625/15.734/31.5~91.1kHz (アナログ)、31.5~91.1kHz (デジタル)                                  |      |  |  |
|                                    | 垂直          | 周波数        | 50/58~85Hz (50/60Hz without frame buffer)                                              |      |  |  |
| PC入力                               | ビデ          | オ信号        | デジタルRGB、アナログRGB (ドットクロック 25.0~165MHz)                                                  |      |  |  |
|                                    | 同期          | 1信号        | セパレート同期信号 (TTL) 、シンクオングリーン                                                             |      |  |  |
|                                    | 対応          | 解像度        | VGA60、SVGA60、XGA60、WXGA60、SXGA60、UXGA60、1920×1080 (60Hz)、ただしUXGAは簡易圧縮調                 | 表示   |  |  |
|                                    | ビデオ入力       |            | NTSC/PAL/SECAM/4.43NTSC/PAL60、コンポジット信号、セパレート信号 (S端子)、コンポーネント信号 (HDTV対応)                |      |  |  |
|                                    | 制御入力        |            | RS-232C規格準拠                                                                            |      |  |  |
|                                    | スピーカー/音声出   | Ъ          | 外部スピーカー端子8Ω、音声出力7W十7W (ステレオ)、外付けスピーカー (オブション設定予定)                                      |      |  |  |
|                                    | スタンド        |            | 卓上スタンド (取り外し可)                                                                         |      |  |  |
|                                    | 安全          |            | 電気用品安全法                                                                                |      |  |  |
| 適合規格等                              | パワー         | -セーブ       | VESA DPM準拠                                                                             |      |  |  |
|                                    | 不要          | 長輻射        | VCCI-B、 JIS C 61000-3-2                                                                |      |  |  |
|                                    | そ           | の他         | DDC/CI                                                                                 |      |  |  |
| <b>佑田</b> 搢愔条件                     | 温度          |            | 5~40℃<br>                                                                              |      |  |  |
|                                    | 湿           | 度          | 10~80% (結露のないこと)                                                                       |      |  |  |
| <b>保管</b> 遭 情 条 件                  | 温           | 度          | -20~60°C                                                                               |      |  |  |
|                                    | 湿           | 度          | 10~90% (結露のないこと)                                                                       |      |  |  |
| _                                  | 電源          | 原入力        | AC100V~240V、50/60Hz                                                                    |      |  |  |
| 電源                                 | 消費電力        | 通常動作時      | 370W                                                                                   |      |  |  |
|                                    |             | パワーセーブ時    | 3W、電源OFF時:3W、主電源OFF時:0W                                                                |      |  |  |
| 質量                                 | ディスプレイ      | スタンド含む     | 新966.0kg                                                                               |      |  |  |
|                                    |             | スタンドなし     | 新62.0kg                                                                                |      |  |  |
| 1                                  | 困包状態 (質量/寸法 | <u>x</u> ) | #J/7.0kg/1587(W)mm×965(H)mm×377(D)mm                                                   |      |  |  |
| 外形寸法                               |             |            |                                                                                        |      |  |  |
| オプション外部スピーカー                       |             |            | <スタンド付> <スタンドなし><br>定格音声入力:7W、インピーダンス:8Ω                                               | (mm) |  |  |

※1 照明学会で推奨される明るい室内(750ルクス)での参考値。

※2 RGB3のみ出力されます。

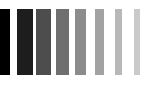

### 壁掛け・天吊り時の注意事項

●壁掛け・天吊りの設置をする前に、この欄を必ずお読みになり、正しく安全にお使いください。

#### ● 注意

お客様による壁掛けや天吊りの設置は絶対におやめください。 壁掛けや天吊りの設置はお買い上げ販売店か工事専門業者にご 依頼ください。

壁や天井の構造や強度により取り付けできない場合があります ので、取り付け場所については工事専門業者または販売店にご 相談ください。

なお、据付・取り付けの不備、誤使用、改造、天災などによる 事故損害については、弊社は一切責任を負いません。

取付金具や取り付け場所に不具合が発生した場合を想定して、 複数の取付金具を使用する、複数の場所で支えるなどの対応を おこなってください。

#### ■壁掛けや天吊りの設置の際は以下の注意点をご確認のう えおこなってください。

必ず VESA 規格に準拠した取付金具を使用してください。 ディスプレイへの金具の取り付けには、M8ネジ(長さは取付 金具の板厚 + 15mm)を使用し、しっかりと締めてください。 (締付トルク 1125 ~ 1375N・cm)

壁掛けや天吊り設置の場合は工事専門業者が責任を持っておこ なってください。

金具取り付け面の強度を十分確認して設置してください。

取り付け前に、強度など安全性の確認をおこなってください。 金具の一部がディスプレイのファンや、通風孔をふさがないよ うご注意ください。

取付方法の詳細は、市販の取付金具の取扱説明書を参照ください。

#### ■取り付け向きについて

本機を縦型の状態で設置する場合は、正面から見て左側面を上 側にしてください。上下逆さまでの設置はできません。

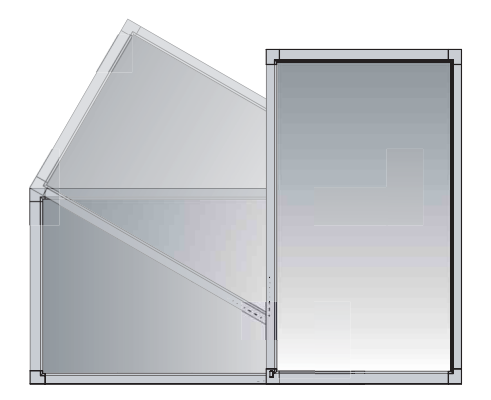

#### ■取り付け場所について

本機と取付金具の総重量を恒久的に十分に保持できる、強度の ある場所を選んでください。強度の不十分なところに設置する と、落下して重大事故の原因となることがあります。

人が容易にぶら下がったり、寄り掛かれるような場所、頭や目 がぶつかってしまうような場所、振動、衝撃の加わる場所、ま たは、湿気やほこりの多い場所には設置しないでください。火 災や感電の原因になります。壁に埋め込むなど、本機の背面に 空間が無いように設置する場合は、本機の上下左右にそれぞれ 100mm 以上の空間を設けてください。

設置の場所や状態によって本機内部に熱がこもらないよう、空 調や通風には十分配慮してください。

荷重は必ず梁などの堅牢な構造材で受けるようにし、確実に取 り付けてください。

強度が不十分な設置面への直接取り付けはおこなわないでくだ さい。

#### ■設置後のメンテナンス

ねじのゆるみや部品のずれ・ゆがみなど異常や不具合が発見さ れた場合には、すぐに工事専門業者または販売店に修理を依頼 してください。

環境によっては経年変化で取り付け部などの強度が不足する恐 れがあります。定期的に工事専門業者に点検を依頼し、メンテ ナンスをおこなってください。